# **I30** Manuel de l'utilisateur

## Introduction

Armoire de commande triphasé gamma VERSUS pour installation sur des portes commercial, industriel, et quais de chargement industriel.

## Données techniques

#### Armoire de commande

| Fréquence                     | 868,35MHz                                               |
|-------------------------------|---------------------------------------------------------|
| Codification                  | Code changeant à haute sécurité                         |
| Mémoire                       | 27 codes (extensible à 500 codes avec carte de mémoire) |
| Alimentation                  | 400Vac triphasé / 230Vac                                |
| Puissance maximale du moteur  | 2,2kW / 1,2kW                                           |
| Cartes optionnelles           | V-DPLAY, V-XPAN, MEM500, V-LCD                          |
| Sorties 12 et 24Vdc           | 1 fixe (250mA)                                          |
| Sorties libres de tension     | 3 sorties                                               |
| Sortie 230Vac                 | Maximum 10A                                             |
| Temps de fonctionnement       | 1 seconde – 6 minutes                                   |
| Température de fonctionnement | -20°C à +85°C                                           |
| Étanchéité                    | IP65                                                    |
| Dimensions boîte              | 180 x 152 x 88 mm                                       |

#### Récepteur RSEC3 incorporé (soutien des systèmes RS3 / RB3)

| Fréquence               | Système multi-fréquence autoréglable 868 MHz |  |  |
|-------------------------|----------------------------------------------|--|--|
| Mémoire                 | RS3: 1 émetteur; RB3: 6 émetteurs            |  |  |
| Puissance irradiée      | < 1mW                                        |  |  |
| Portée (en champ libre) | 50 mètres                                    |  |  |

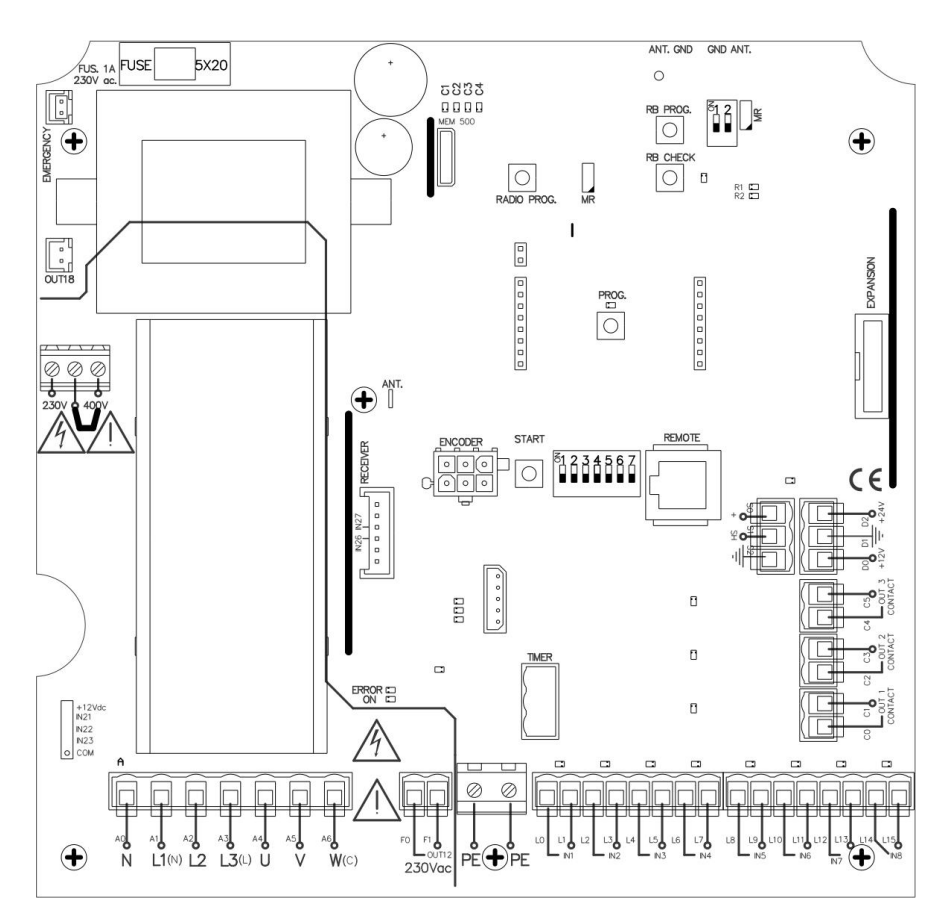

## Connexions

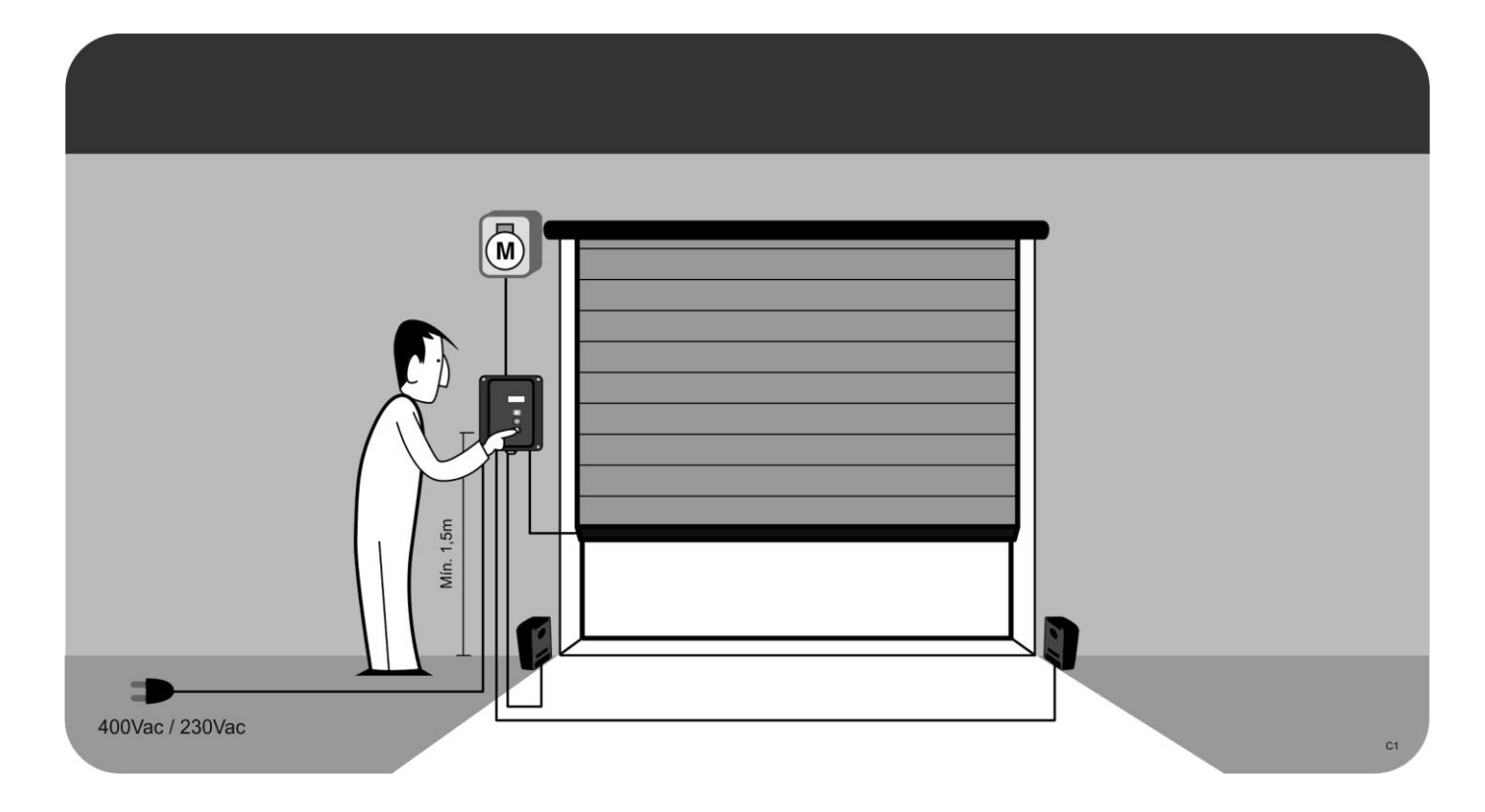

## Connexions

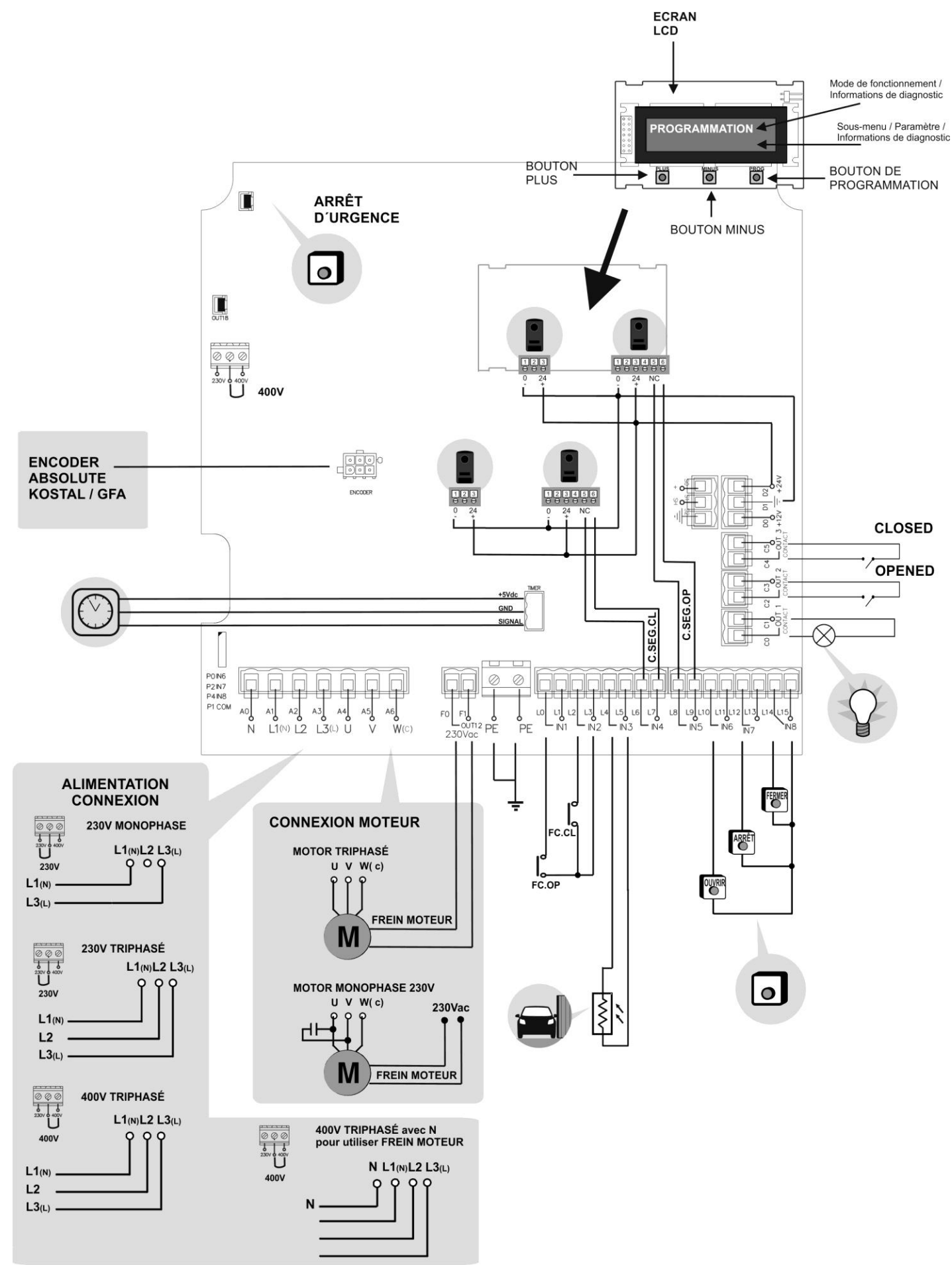

## Mise en service

#### Installation avec support

#### DÉVISSER

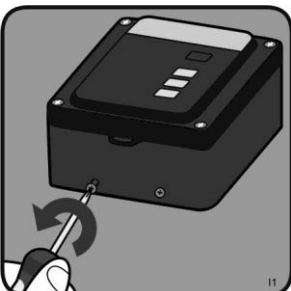

SÉPARER LE SOUTIEN

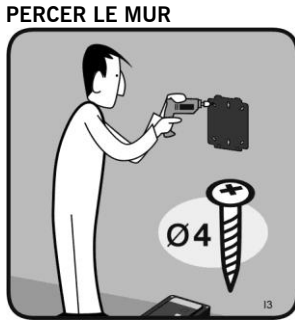

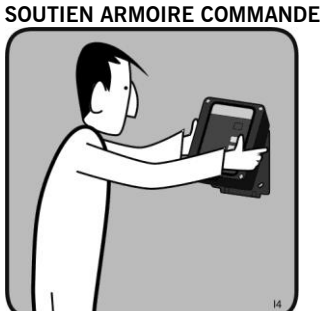

VISSER

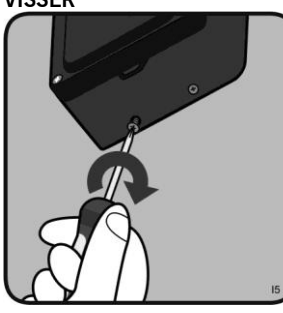

#### Installation sans support DÉVISSER OUVRIR LA COUVERCLE

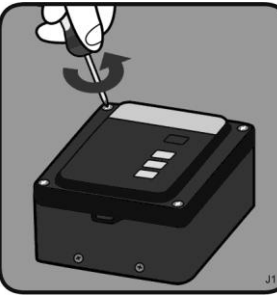

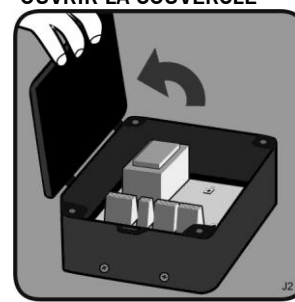

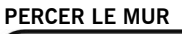

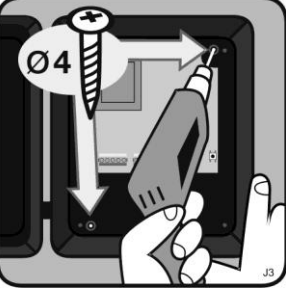

#### Positionnement de la porte en utilisant V-LCD PORTE OUVERTE ÉTANT EN MODE VEILLE APPUYER BOUTON PROG

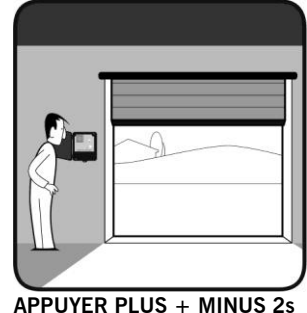

PLUS + MINUS

2s

CONFIG PROGRAM

• U • JCM TECHNOLOGIES . . .

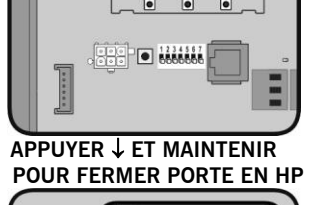

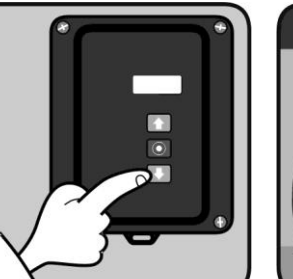

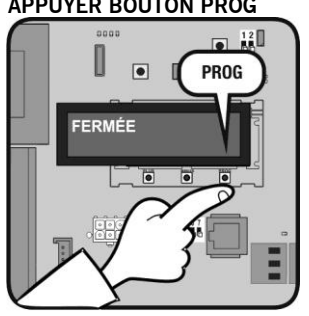

PORTE SE FERME

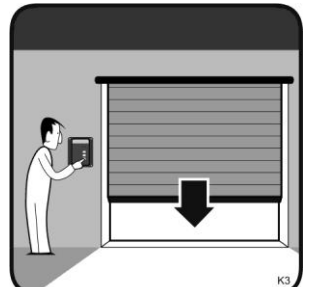

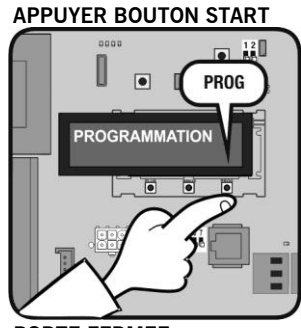

PORTE FERMEE

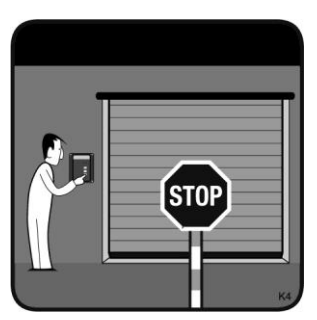

UM\_3200697\_I30\_FR\_Rev02

• 12

## Mise en service

#### Programmation de l'émetteur de sécurité

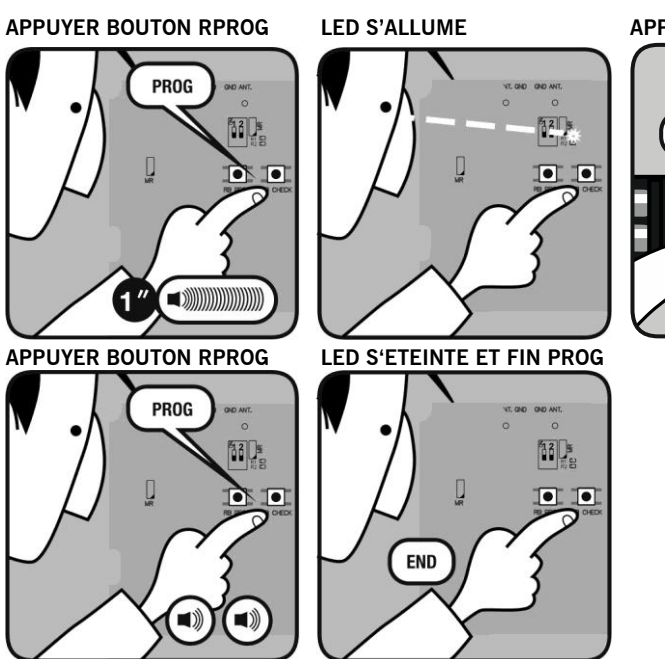

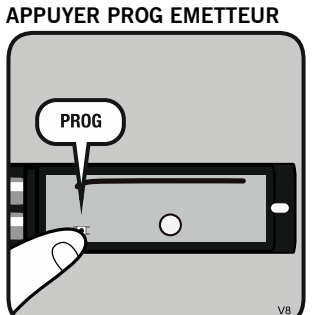

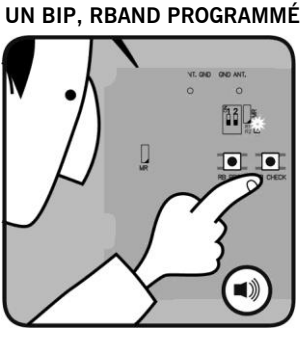

## Mise en service

La programmation se fait à travers des boutons PROG et START sur la carte mère ou à travers du V-LCD.

#### Programmation avec les boutons PROG et START avec encodeur absolute

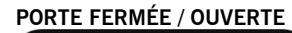

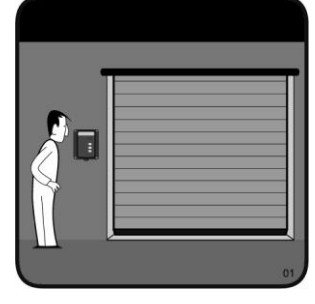

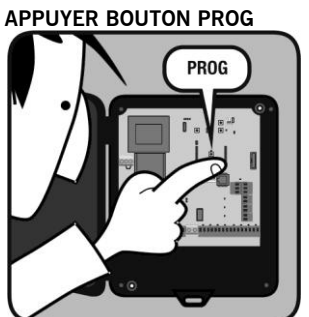

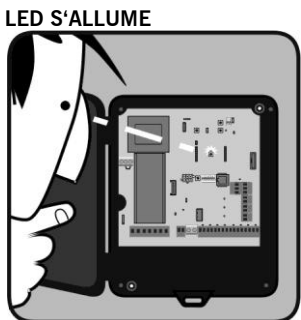

PORTE S'ARRÊTE

APPUYER BOUTON START

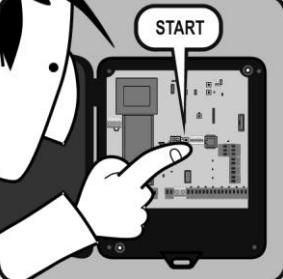

PORTE S'OUVRE

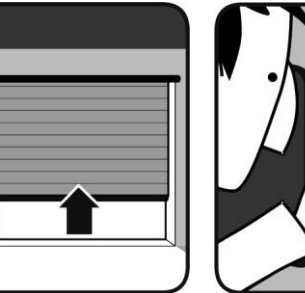

APPUYER BOUTON START

START

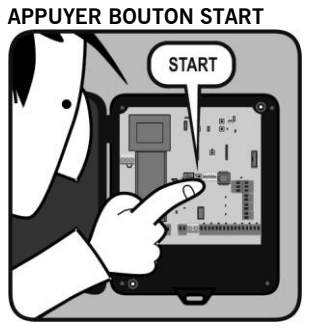

PORTE SE FERME

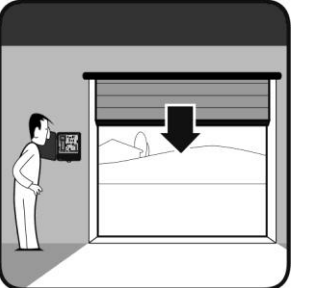

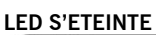

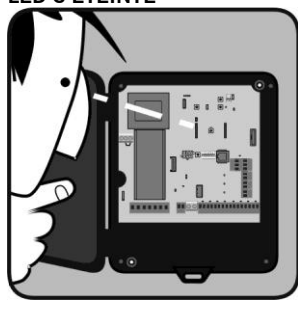

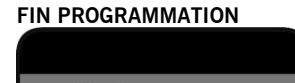

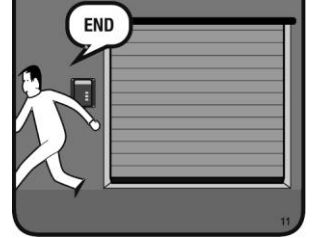

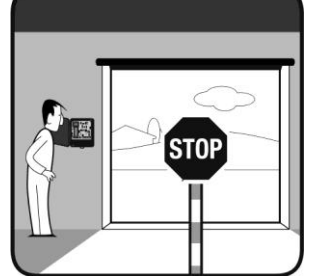

APPUYER BOUTON START

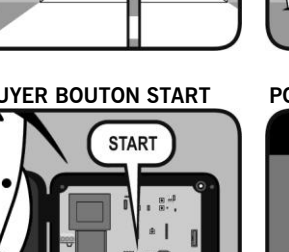

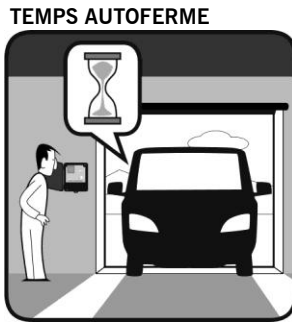

PORTE S'ARRÊTE

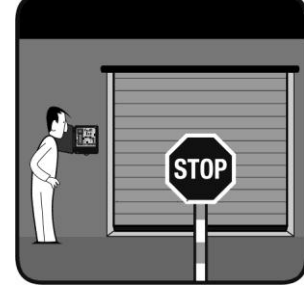

#### Programmation avec les boutons PROG et START avec encodeur absolute et RSENS

#### PORTE FERMÉE / OUVERTE

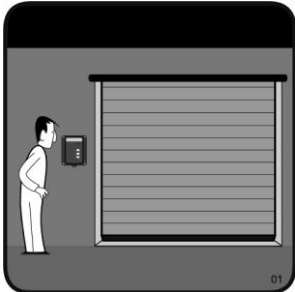

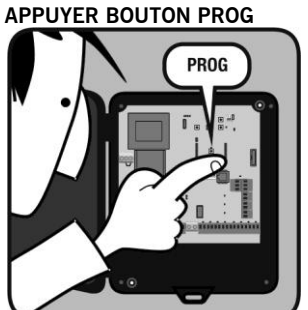

APPUYER BOUTON START

PORTE SE FERME

START

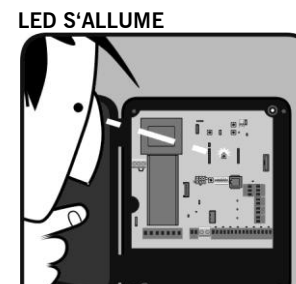

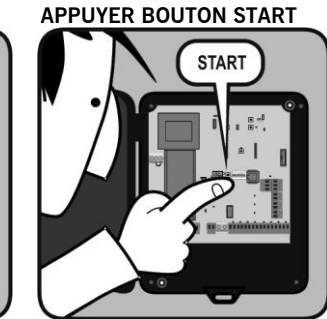

PORTE S'ARRÊTE

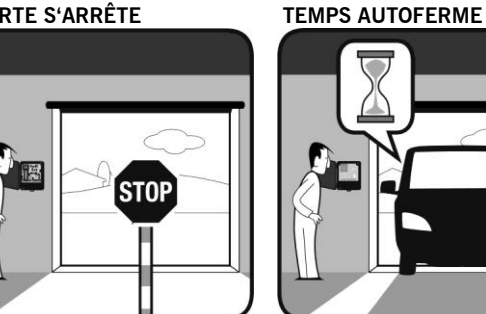

APPUYER BOUTON START

AUTO

START

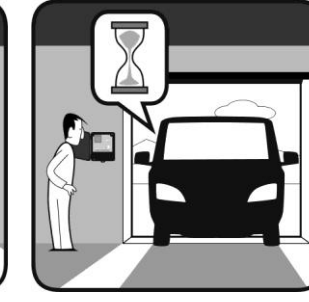

PORTE S'ARRÊTE

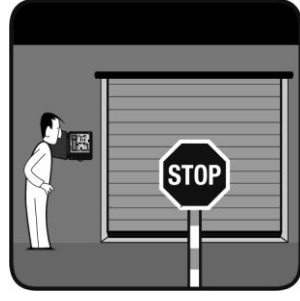

PORTE S'ARRÊTE AUTO

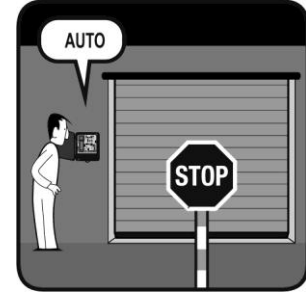

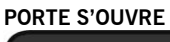

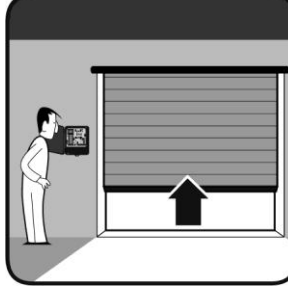

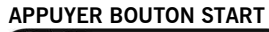

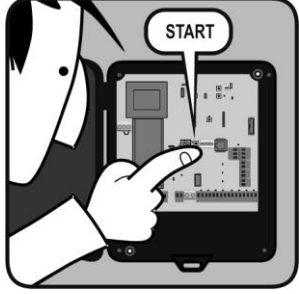

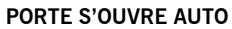

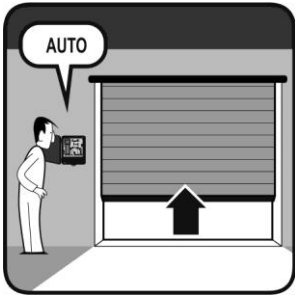

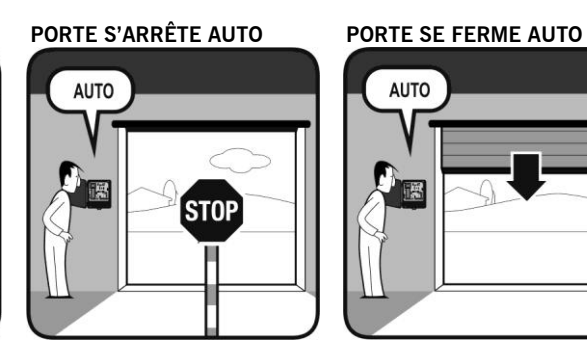

LED S'ETEINTE

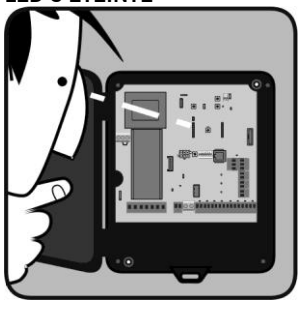

**FIN PROGRAMMATION** 

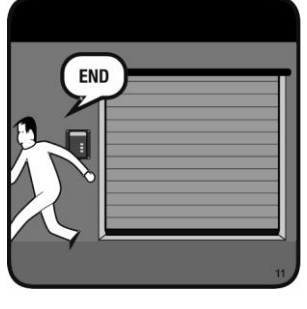

#### Programmation avec les boutons PROG et START sans encodeur absolute

#### PORTE FERMÉE / OUVERTE

APPUYER BOUTON PROG

PROG

LED S'ALLUME

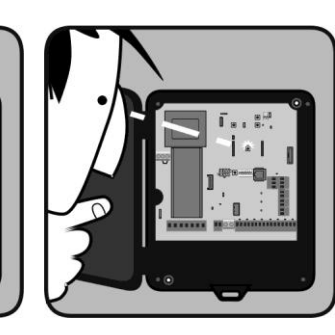

APPUYER OUVRIR POUR CHERCHER LIMITE SUPÉRIEURE

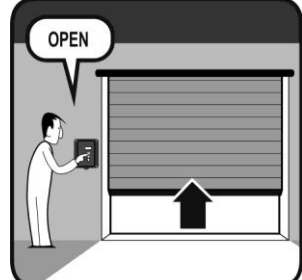

APPUYER START POUR FIXER APPUYER FERMER POUR

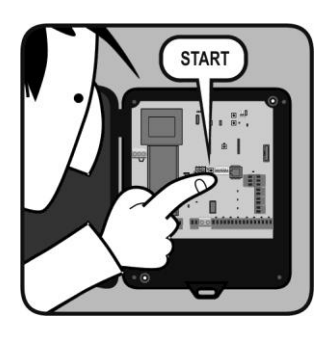

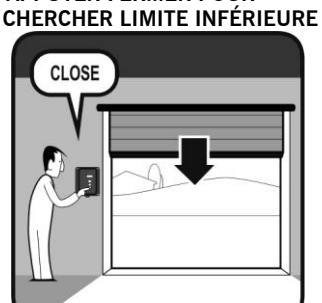

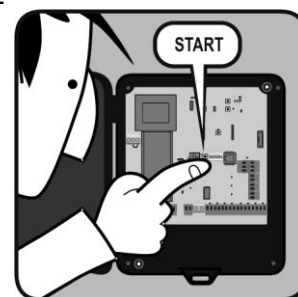

APPUYER START POUR FIXER LED S'ETEINTE

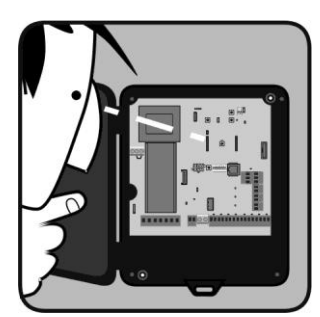

#### FIN PROGRAMMATION

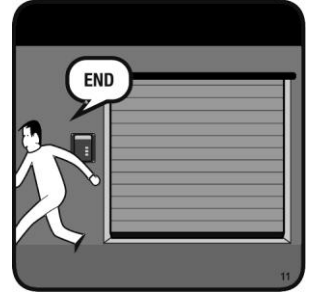

#### Programmation avec les boutons PROG et START sans encodeur absolute et avec RSENS

#### **PORTE FERMÉE / OUVERTE**

APPUYER BOUTON PROG

PROG

LED S'ALLUME

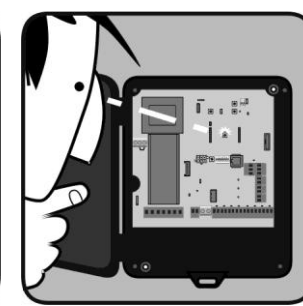

APPUYER START POUR FIXER PORTE S'OUVRE AUTO

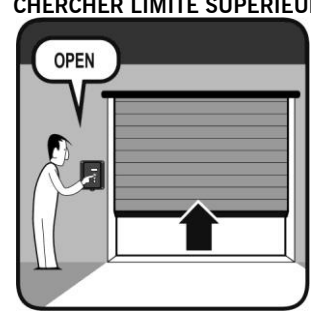

APPUYER OUVRIR POUR

APPUYER START POUR FIXER APPUYER FERMER POUR START

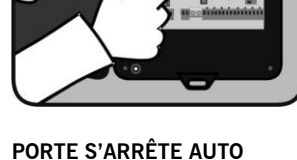

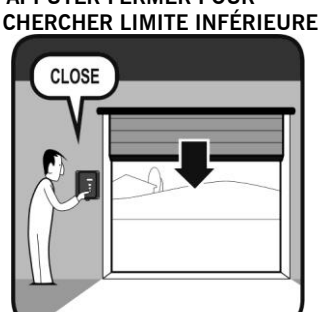

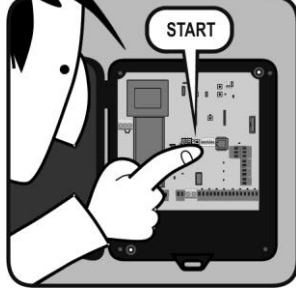

PORTE S'ARRÊTE AUTO

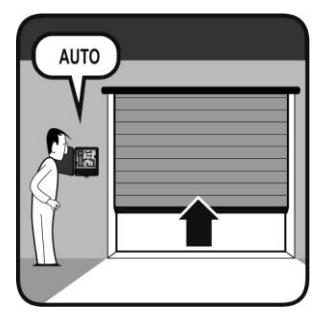

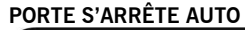

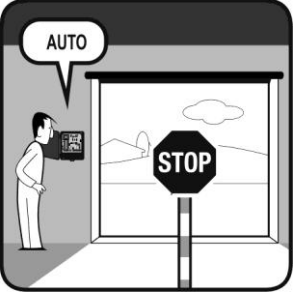

PORTE SE FERME AUTO

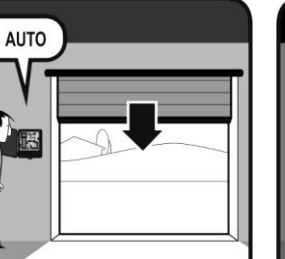

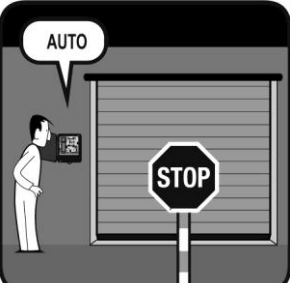

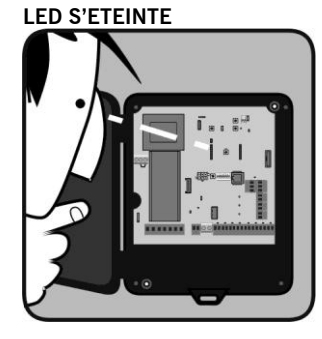

FIN PROGRAMMATION

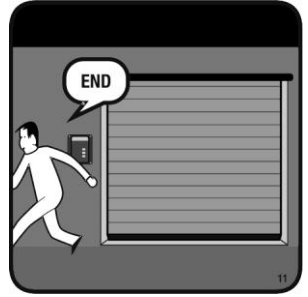

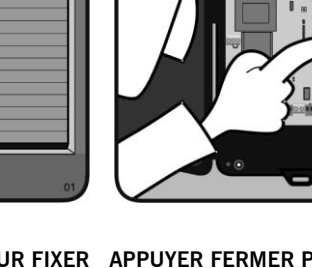

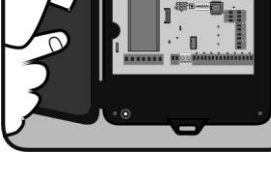

CHERCHER LIMITE SUPÉRIEURE

#### V-LCD Menu

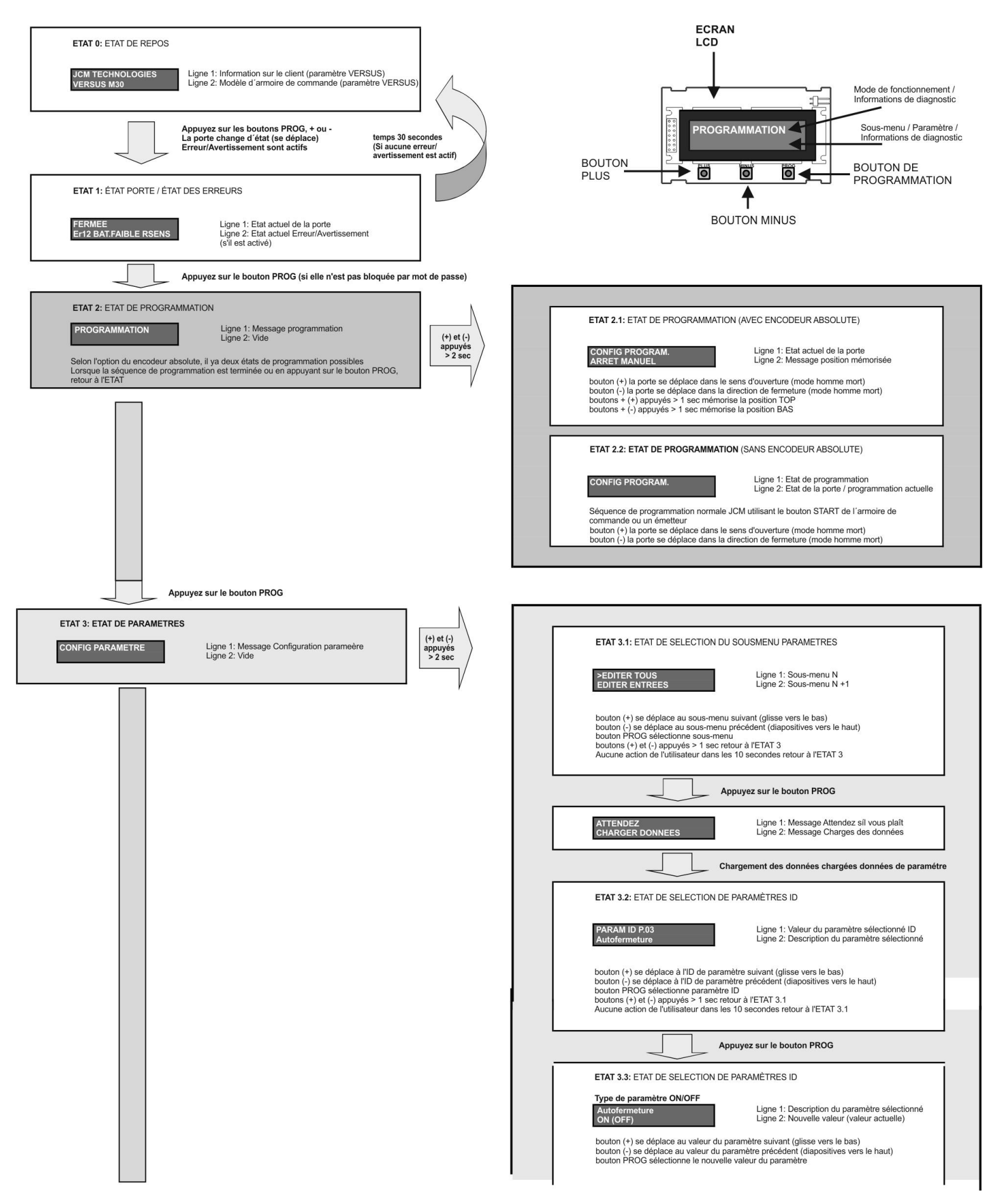

## Programmation avec V-LCD

|                                                                                                    | Type paramètre         ENTRÉE/SORTIE/SELECTEUR           IN1         Ligne 1: Description paramètre séleccioné           *AUTOTEST SEC.OUV         Ligne 2: Nouvelle valeur (*valeur actuelle séleccioné)                                                                                                    |
|----------------------------------------------------------------------------------------------------|----------------------------------------------------------------------------------------------------|
|                                                                                                    | bouton (+) se déplace au nouveau paramètre suivant (glisse vers le bas)<br>bouton (-) se déplace au nouveau paramètre précédent (diapositives vers le haut)<br>bouton PROG sélectionne nouveau paramètre                                                                                                    |
|                                                                                                    | NUMERIQUE type paramètre large 8 bit           Temps Autofermeture         Ligne 1: Description paramètre séleccioné           _025 (0030)         Ligne 2: Nouvelle valeur (valeur actuelle)                                                                                                    |
|                                                                                                    | bouton (+) sélectionné chiffres<br>bouton (-) pour changer la valeur du chiffre sélectionné<br>bouton PROG sélectionne une nouvelle valeur de paramètre<br>Remarque: Si la valeur maximale ou minimale à été atteintée, apparaît sur la droite le "!"                                                                                                    |
|                                                                                                    | NUMERIQUE type paramètre large 16, 24 et 32 bit         Temps Autofermeture       Ligne 1: Description paramètre séleccioné         *+_0000001000       Ligne 2: Nouvelle valeur (*valeur actuelle séleccioné)                                                                                                    |
|                                                                                                    | bouton (+) sélectionné chiffres<br>bouton (-) pour changer la valeur du chiffre sélectionné<br>bouton PROG sélectionne une nouvelle valeur de paramètre<br>Remarque: Si la valeur maximale ou minimale à été atteintée, apparaît sur la droite le "!"                                                                                                    |
|                                                                                                    | boutons (+) et (-) appuyés > 1 sec retour à l'ETAT 3.2<br>Aucune action de l'utilisateur dans les 10 secondes retour à l'ETAT 3.2                                                                                                    |
|                                                                                                    |                                                                                                    |
| Appuyez sur le bouton PROG                                                                                                    |                                                                                                    |
| ETAT 4: ETAT DIAGNOSTICS DIAGNOSTICS Ligne 1: Message Diagnostics Ligne 2: Vide                                                                                                    | (+) et (-)<br>(+) et (-)<br>ETAT 4.1: ETAT DE SELECTION DU SOUSMENU DIAGNOSTICS                                                                                                    |
|                                                                                                    | > 2 sec     >EDITER ENTRÉES     Ligne 1: Sous-menu N       EDITER SORTIES     Ligne 2: Sous-menu N +1                                                                                                    |
|                                                                                                    | ,<br>bouton (+) se déplace au sous-menu suivant (glisse vers le bas)<br>bouton (-) se déplace au sous-menu précédent (diapositives vers le haut)<br>bouton PROG sélectionne sous-menu<br>Aucune action de l'utilisateur dans les 10 secondes retour à l'ETAT 4                                                                                                    |
|                                                                                                    | Appuvez sur le bouton PROG                                                                                                    |
|                                                                                                    |                                                                                                    |
|                                                                                                    | ATTENDEZ<br>CHARGER DONNEES Ligne 1: Message Attendez s'il vous plaît<br>Ligne 2: Message Charger des données                                                                                                    |
|                                                                                                    | ATTENDEZ<br>CHARGER DONNEES<br>Ligne 1: Message Attendez s'il vous plaît<br>Ligne 2: Message Charger des données<br>Chargement des données chargées données de paramétre                                                                                                    |
|                                                                                                    | ATTENDEZ<br>CHARGER DONNEES<br>Ligne 1: Message Attendez s'il vous plaît<br>Ligne 2: Message Charger des données<br>Chargement des données chargées données de paramétre<br>ETAT 4.2: ETAT SELECTION ID CHOISI                                                                                                    |
|                                                                                                    | ATTENDEZ<br>CHARGER DONNEES       Ligne 1: Message Attendez s'il vous plaît<br>Ligne 2: Message Charger des données         Chargement des données chargées données de paramétre         ETAT 4.2: ETAT SELECTION ID CHOISI         CHOISIR ENTRÉE         Ligne 1: Message Sélectionner entrée/sortie/selecteur         Ligne 1: Message Sélectionner entrée/sortie/selecteur                                                                                                    |
|                                                                                                    | ATTENDEZ<br>CHARGER DONNEES       Ligne 1: Message Attendez s'il vous plaît<br>Ligne 2: Message Charger des données         Chargement des données chargées données de paramétre         ETAT 4.2: ETAT SELECTION ID CHOISI         CHOISIR ENTRÉE<br>IN1       Ligne 1: Message Sélectionner entrée/sortie/selecteur<br>Ligne 2: ID choisi         bouton (+) se déplace à l'ID choisi suivant (glisse vers le bas)<br>bouton (-) se déplace à l'ID choisi précédent (diapositives vers le haut)<br>bouton PROG sélectionne ID choisi<br>bouton PCG sélectione ID choisi<br>bouton q' (-) et (-) apouyée > 1 sec retour à l'ETAT 4.1<br>Aucune action de l'utilisateur dans les 10 secondes retour à l'ETAT 4.1                                                                                                    |
|                                                                                                    | ATTENDEZ<br>CHARGER DONNEES       Ligne 1: Message Attendez s'il vous plaît<br>Ligne 2: Message Charger des données         Chargement des données chargées données de paramétre         ETAT 4.2: ETAT SELECTION ID CHOISI         CHOISIR ENTRÉE<br>IN1       Ligne 1: Message Sélectionner entrée/sortie/selecteur<br>Ligne 2: ID choisi         bouton (+) se déplace à l'ID choisi suivant (glisse vers le bas)<br>bouton (-) se déplace à l'ID choisi précédent (diapositives vers le haut)<br>bouton se déplace à l'ID choisi précédent (diapositives vers le haut)<br>boutons (+) et (-) appuyés > 1 sec retour à l'ETAT 4.1<br>Aucune action de l'utilisateur dans les 10 secondes retour à l'ETAT 4.1         Appuyez sur le bouton PROG                                                                                                    |
|                                                                                                    | ATTENDEZ<br>CHARGER DONNEES       Ligne 1: Message Attendez s'il vous plaît<br>Ligne 2: Message Charger des données         Chargement des données chargées données de paramétre         ETAT 4.2: ETAT SELECTION ID CHOISI         Choisir ENTREE<br>N1         Ligne 1: Message Sélectionner entrée/sortie/selecteur<br>Ligne 2: ID choisi         Douton (+) se déplace à l'ID choisi suivant (glisse vers le bas)<br>bouton (+) se déplace à l'ID choisi précédent (diapositives vers le hau)<br>bouton (+) se déplace à l'ID choisi précédent (diapositives vers le hau)<br>boutons (+) et (-) appuyés > 1 sec retour à l'ETAT 4.1<br>Aucune action de l'utilisateur dans les 10 secondes retour à l'ETAT 4.1         Appuyez sur le bouton PROG         ETAT 4.3: VOIR ETAT ID                                                                                                    |
|                                                                                                    | ATTENDEZ<br>CHARGER DONNEES       Ligne 1: Message Attendez s'il vous plaît<br>Ligne 2: Message Charger des données         Chargement des données chargées données de paramétre         ETAT 4.2: ETAT SELECTION ID CHOISI         CHOISIR ENTRÉE<br>IN1         Ligne 1: Message Sélectionner entrée/sortie/selecteur<br>Ligne 2: ID choisi         bouton (+) se déplace à l'ID choisi suivant (glisse vers le bas)<br>bouton (-) se déplace à l'ID choisi précédent (diapositives vers le haut)<br>boutons (+) et (-) appuyés > 1 sec retour à l'ETAT 4.1<br>Aucune action de l'utilisateur dans les 10 secondes retour à l'ETAT 4.1         Appuyez sur le bouton PROG         ETAT 4.3: VOIR ETAT ID         IN1       Ligne 1: Valeur description ID choisi<br>Ligne 2: Etat actuel ID choisi                                                                                                    |
|                                                                                                    | ATTENDEZ<br>CHARGER DONNEES       Ligne 1: Message Attendez s'il vous plaît<br>Ligne 2: Message Charger des données         Chargement des données chargées données de paramétre         ETAT 4.2: ETAT SELECTION ID CHOISI         CHOISIR ENTRÉE<br>IN       Ligne 1: Message Sélectionner entrée/sortie/selecteur<br>Ligne 2: ID choisi         Douton (+) se déplace à l'ID choisi suivant (glisse vers le bas)<br>bouton (+) se déplace à l'ID choisi guivant (glisse vers le bas)<br>bouton (+) se déplace à l'ID choisi guivant (glisse vers le bas)<br>bouton (+) se déplace à l'ID choisi suivant (glisse vers le bas)<br>bouton (+) se déplace à l'ID choisi guivant (glisse vers le bas)<br>bouton (+) se déplace à l'ID choisi guivant (glisse vers le bas)<br>bouton (+) se déplace à l'ID choisi guivant (glisse vers le bas)<br>bouton (+) se déplace à l'ID choisi guivant (glisse vers le bas)<br>bouton (+) se déplace à l'ID choisi guivant (glisse vers le bas)<br>bouton (+) se déplace à l'ID choisi guivant (glisse vers le bas)<br>bouton (+) se déplace à l'ID choisi guivant (glisse vers le bas)<br>bouton (+) se déplace à l'ID choisi guivant (glisse vers le bas)<br>bouton (+) se déplace à l'ID choisi guivant (glisse vers le bas)<br>bouton (+) se déplace à l'ID choisi guivant (glisse vers le bas)<br>boutons (+) et (-) appuyés > 1 sec retour à l'ETAT 4.1         Materia       Ligne 1: Valeur description ID choisi<br>Ligne 2: Etat actuel ID choisi         Doutons (+) et (-) appuyés > 1 sec retour à l'ETAT 4.2         Materia       Ligne 2: Etat actuel ID choisi         Ligne 2: Ligne 2: Ligne 2: Ligne 2: Ligne 2: Ligne 2: Ligne 2: Ligne 2: Ligne 2: Ligne 2: Ligne 2: Ligne 2: Ligne 2: Ligne 2: Ligne 2: Ligne 2: Ligne 2: Ligne 2: Ligne 2: Ligne 2: Ligne 2: Ligne 2: Ligne 2: Ligne 2: Ligne 2: Ligne 2: Ligne 2: Ligne 2: Ligne 2: Lig                                                                                                    |
|                                                                                                    | ATTENDEZ<br>CHARGER DONNEES       Ligne 1: Message Attendez s'il vous plaît<br>Ligne 2: Message Charger des données         Chargement des données chargées données de paramétre         ETAT 4.2: ETAT SELECTION ID CHOISI         CHOISIR ENTREE<br>INI         Ligne 1: Message Sélectionner entrée/sortie/selecteur<br>Ligne 2: ID choisi         Douton (+) se déplace à l'ID choisi suivant (glisse vers le bas)<br>Douton (-) se déplace à l'ID choisi précédent (diapositives vers le bas)<br>Doutons (+) et (-) appuyés > 1 sec retour à l'ETAT 4.1<br>Aucune action de l'utilisateur dans les 10 secondes retour à l'ETAT 4.1         Appuyez sur le bouton PROG         ETAT 4.3: VOIR ETAT ID         INI       Ligne 1: Valeur description ID choisi<br>Ligne 2: Etat actuel ID choisi         Doutons (+) et (-) appuyés > 1 sec retour à l'ETAT 4.2         Aucune action de l'utilisateur dans les 10 secondes retour à l'ETAT 4.1                                                                                                    |
| Appuyez sur le bouton PROG                                                                                                    | ATTENDEZ<br>CHARGER DONNEES       Ligne 1: Message Attendez s'il vous plaît<br>Ligne 2: Message Charger des données         Chargement des données chargées données de paramétre         ETAT 4.2: ETAT SELECTION ID CHOISI         CHOISIR ENTRÉE         Ligne 1: Message Sélectionner entrée/sortie/selecteur<br>Ligne 2: D choisi         Douton (+) se déplace à l'ID choisi précédent (diapositives vers le bas)<br>bouton (+) se déplace à l'ID choisi précédent (diapositives vers le haut)<br>bouton (+) se déplace à l'ID choisi précédent diapositives vers le haut)<br>bouton (+) se déplace à l'ID choisi précédent diapositives vers le haut)<br>bouton (+) se déplace à l'ID choisi précédent diapositives vers le haut)<br>bouton (+) se déplace à l'ID choisi précédent diapositives vers le haut)<br>bouton (+) se déplace à l'ID choisi précédent diapositives vers le haut)<br>bouton (+) se déplace à l'ID choisi précédent diapositives vers le haut)<br>bouton (+) se déplace à l'ID choisi précédent diapositives vers le haut)<br>bouton (+) se déplace à l'ID choisi précédent diapositives vers le haut)<br>bouton (+) se déplace à l'ID choisi précédent diapositives vers le haut)<br>bouton (+) se déplace à l'ID choisi précédent diapositives vers le haut)<br>bouton (+) se déplace à l'ID choisi précédent diapositives vers le haut)<br>Ligne 2: Etat actuel ID choisi<br>Ligne 2: Etat actuel ID choisi<br>Ligne 2: Etat actuel ID choisi                                                                                                    |
| Appuyez sur le bouton PROG                                                                                                    | ATTENDEZ<br>CHARGER DONNEES       Ligne 1: Message Attendez 5'il vous plaît<br>Ligne 2: Message Charger des données         Chargement des données chargées données de paramétre         ETAT 4.2: ETAT SELECTION ID CHOISI         Ligne 1: Message Sélectionner entrée/sortie/selecteur<br>Ligne 2: D choisi         Douton (+) se déplace à IID choisi suivant (glisse vers le bas)<br>bouton (+) se déplace à IID choisi suivant (glisse vers le bas)<br>bouton (+) se déplace à IID choisi précédent (diapositives vers le hau)<br>bouton PROG Selectionne ID choisi<br>bouton PROG Selectionne ID choisi         Appuyez sur le bouton PROG         ETAT 4.3: VOIR ETAT ID         Image: 1: Valeur description ID choisi<br>bouton (+) et (-) appuyés > 1 sec retour à IETAT 4.2<br>Aucune action de l'utilisateur dans les 10 secondes retour à IETAT 4.2                                                                                                    |
| Appuyez sur le bouton PROG                                                                                                    | ATTENDEZ<br>CHARGER DONNEES       Ligne 1: Message Attendez s'il vous plaît<br>Ligne 2: Message Charger des données         Chargement des données chargées données de paramétre         ETAT 4.2: ETAT SELECTION ID CHOISI         CHOISIR ENTRÉE<br>IN       Ligne 1: Message Sélectionner entrée/sortie/selecteur<br>Ligne 2: ID choisi         Douton (+) se déplace à IID chois isuivant (glisse vers le bas)<br>Douton (-) se déplace à IID chois isuivant (glisse vers le bas)<br>Douton (-) se déplace à IID chois isuivant (glisse vers le bas)<br>Douton (-) se déplace à IID chois isuivant (glisse vers le bas)<br>Douton (-) se déplace à IID chois isuivant (glisse vers le bas)         Douton (-) se déplace à IID chois retour à l'ETAT 4.1<br>Aucune action de l'utilisateur dans les 10 secondes retour à l'ETAT 4.1         Appuyez sur le bouton PROG         ETAT 4.3: VOIR ETAT ID         Image: Ligne 1: Valeur description ID choisi<br>Ligne 2: Etat actuel ID choisi<br>Ligne 2: Etat actuel ID choisi         Doutons (+) et (-) appuyés > 1 sec retour à l'ETAT 4.2         Aucune action de l'utilisateur dans les 10 secondes retour à l'ETAT 4.2                                                                                                    |
| Apuyez sur le bouton PROG         ETA 1: ETAT CONFIGURATION DU DISPOSITIE         Image: State State St | ATTENDEZ<br>CHARGER DONNEES       Ligne 1: Message Attendez șii vous plaît<br>Ligne 2: Message Charger des données         Chargement des données chargées données de paramétre         ETAT 4.2: ETAT SELECTION ID CHOISI         ChOISIR ENTRÉE<br>IN       Ligne 1: Message Sélectionner entrée/sortie/selecteur<br>Ligne 2: ID choisi         Douton (+) se déplace à TID choisi suivant (glisse vers le bas)<br>Douton (-) se déplace à TID choisi suivant (glisse vers le bas)<br>Douton (-) se déplace à TID choisi suivant (glisse vers le bas)         Douton (+) se déplace à TID choisi suivant (glisse vers le bas)         Douton (+) se déplace à TID choisi suivant (glisse vers le bas)         Douton (+) se déplace à TID choisi suivant (glisse vers le bas)         Douton (+) se déplace à TID choisi suivant (glisse vers le bas)         Douton PROG         ETAT 4.3: VOIR ETAT ID         Marce 2: Etat actuel TD choisi         Ligne 1: Valeur description ID choisi         Ligne 2: Etat actuel TD choisi         Doutons (+) é (-) appuyés > 1 sec retour à l'ETAT 4.2         Aucune action de l'utilisateur dans les 10 secondes retour à l'ETAT 4.2                                                                                                    |
| Appuyze sur le bouton PROG         EXET 5: EXE CONFIGUENCIÓN DU DEPOSITIE         INTERIORIZATION DU DEPOSITIE         INTERIORIZATION CON DEPOSITIE         INTERIORIZATION CON DEPOSI                                                                                                    | Image: Strand Strand |

#### **Programmation avec V-LCD**

Étant en mode veille, appuyer sur le bouton PROG pour sélectionner le mode de fonctionnement. Chaque fois que vous appuyez sur le bouton PROG, vous passerez d'un mode de fonctionnement à l'autre. Les modes de fonctionnement sont détaillés ci-dessous.

#### Mode état de la porte

La première ligne indique l'état de la porte (FERMÉE, OUVRINT, OUVERTE, FERMANT) La deuxième ligne indique le numéro d'erreur, dans le cas où il y à une erreur.

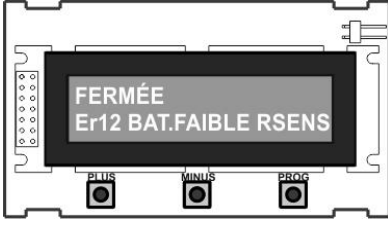

#### Mode de programmation

Il permet de programmer la manœuvre de la porte.

Il y à deux façons possibles de programmation (avec encodeur absolute, si elle est disponible, ou sans encodeur).

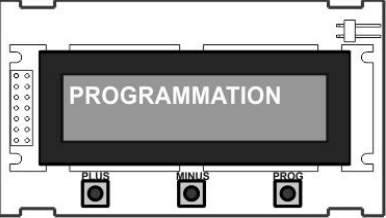

Exemple 1: Programmation de séquence avec encodeur absolute

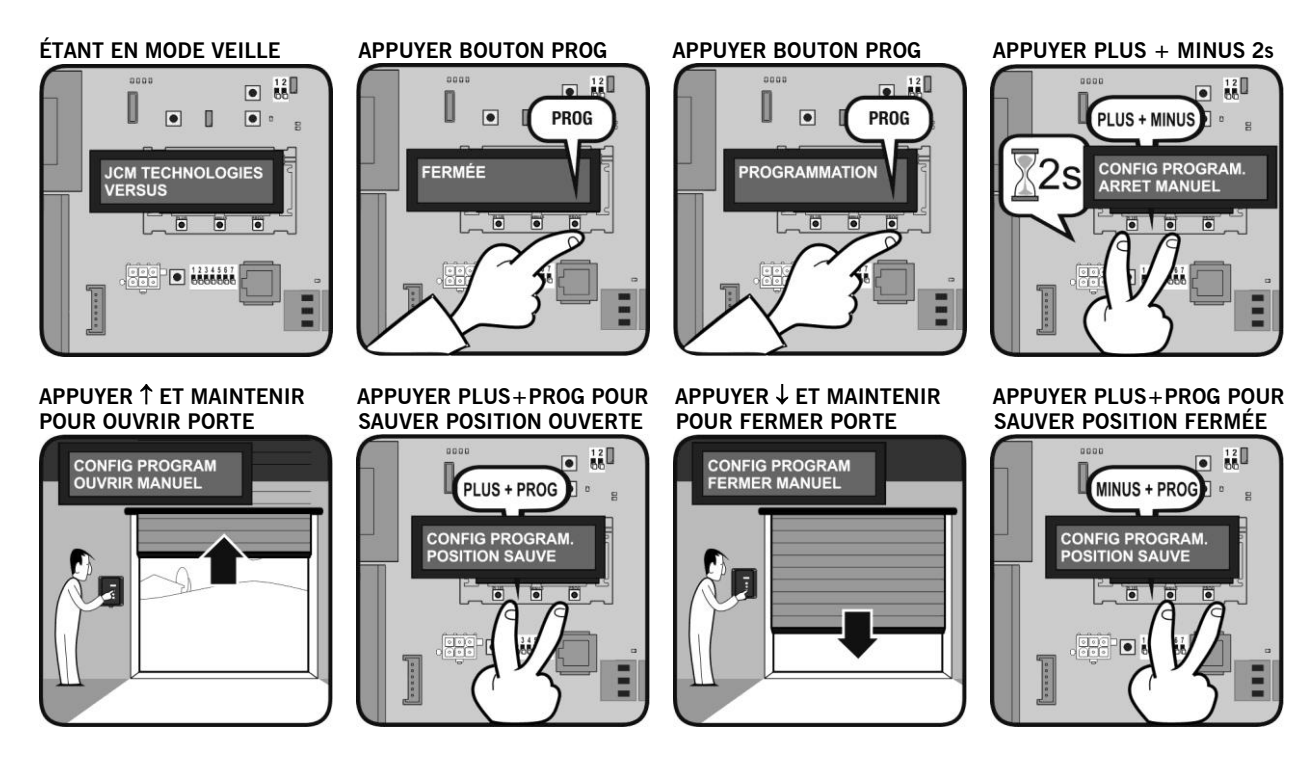

#### Exemple 2: Programmation de séquence avec encodeur absolute et RSENS

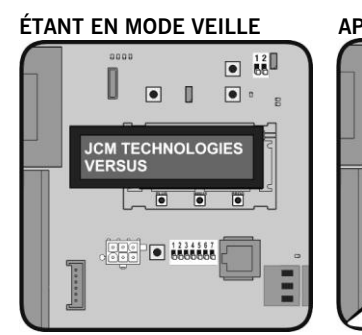

#### **APPUYER ↑ ET MAINTENIR** POUR OUVRIR PORTE

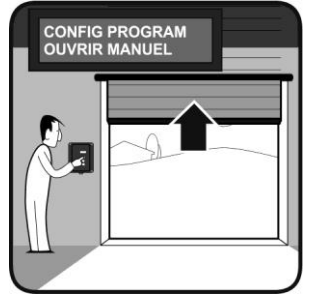

#### PORTE S'OUVRE AUTO

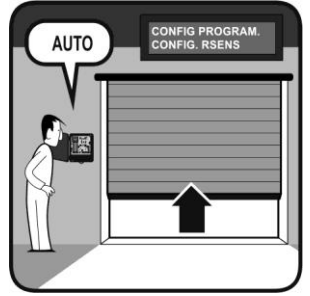

APPUYER BOUTON PROG

## U ۲ PROG FERMÉE

#### APPUYER PLUS+PROG POUR SAUVER POSITION OUVERTE

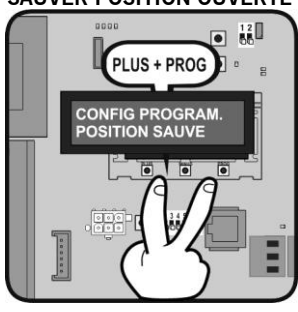

PORTE S'ARRÊTE AUTO

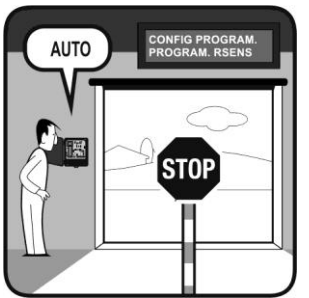

NFIG PROGRAN OGRAM. RSENS AUTO

APPUYER BOUTON PROG

۲

PROGRAMMATION

APPUYER ↓ ET MAINTENIR

POUR FERMER PORTE

CONFIG PROGRAM FERMER MANUEL

PROG

# PORTE SE FERME AUTO

PORTE S'ARRÊTE AUTO CONFIG PROGRAM. PROGRAM. RSENS AUTO

**APPUYER PLUS + MINUS 2s** 

PLUS + MINUS

APPUYER PLUS+PROG POUR

MINUS + PROG

CONFIG PROGRAM POSITION SAUVE 

•

SAUVER POSITION FERMÉE

2s

CONFIG PROGRAM. ARRET MANUEL

12 •

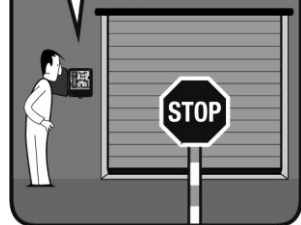

Exemple 3: Programmation de séquence sans encodeur absolute

#### ÉTANT EN MODE VEILLE

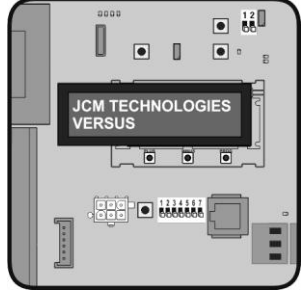

#### APPUYER BOUTON START PORTE OUVRINT

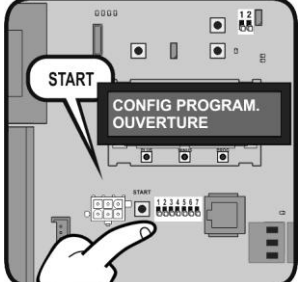

APPUYER BOUTON PROG

۲

APPUYER BOUTON START

•

.

1234567 66666666

CONFIG PROGRAM. OUVERTE

•

•

.

PORTE OUVERTE

START

U

FERMÉE

#### APPUYER BOUTON PROG

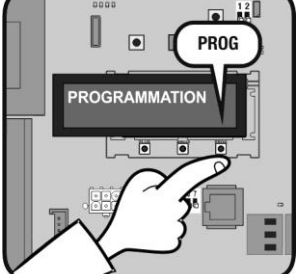

#### APPUYER BOUTON START PORTE FERMANT

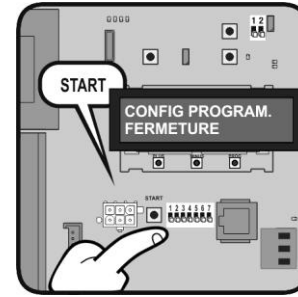

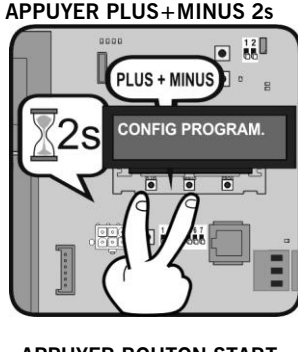

#### APPUYER BOUTON START PORTE FERMÉE

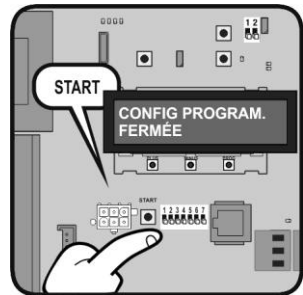

UM\_3200697\_I30\_FR\_Rev02

. PROG

Exemple 4: Programmation de séquence sans encodeur absolute et avec RSENS

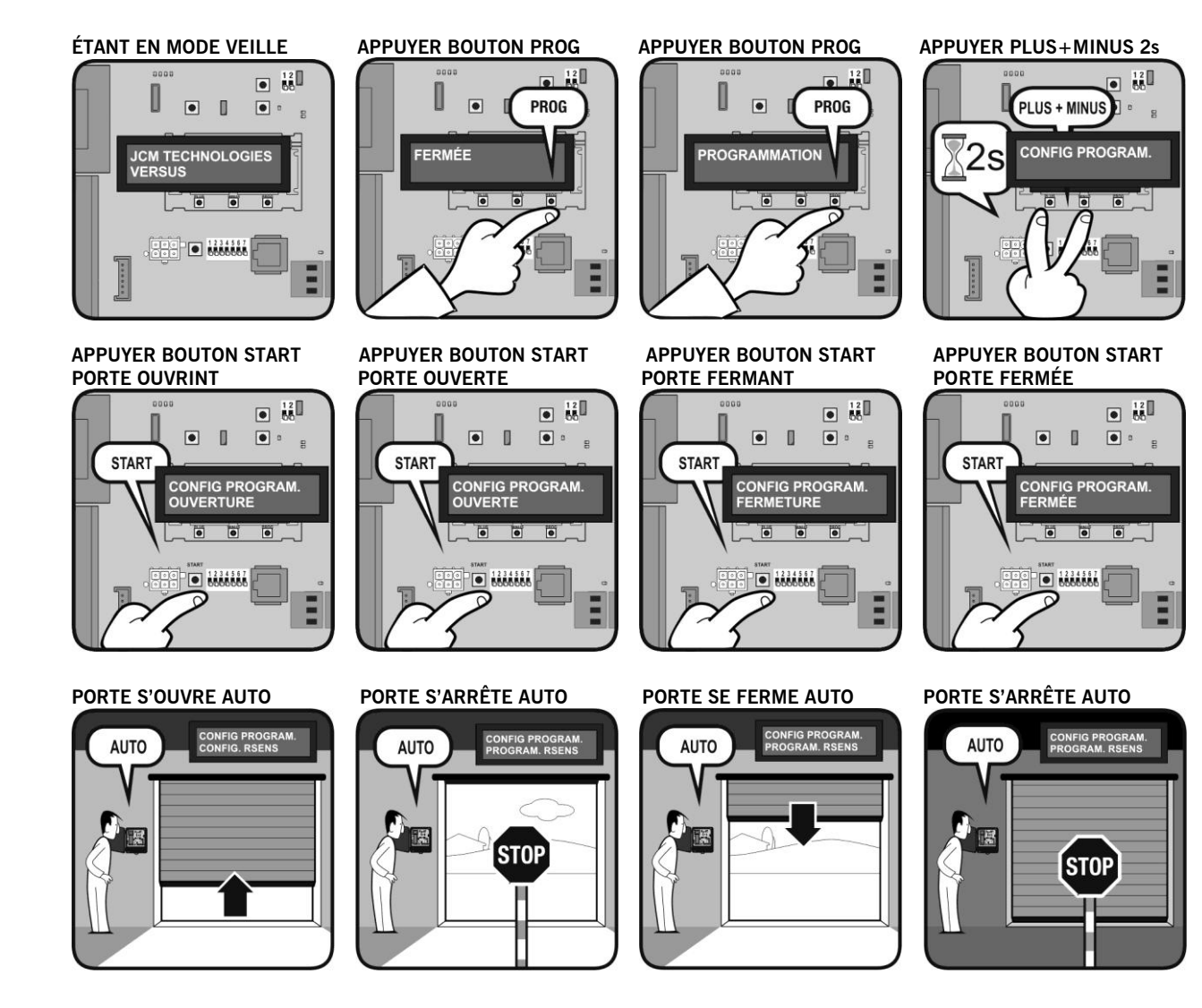

#### Mode Configuration des paramètres

Il permet éditer et modifier tous les paramètres de l'armoire de commande.

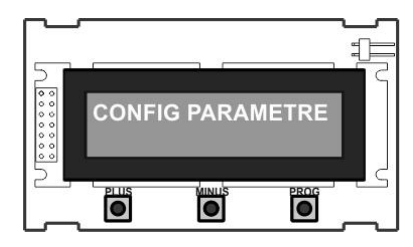

#### Exemple 1: ÉDITER ENTRÉES

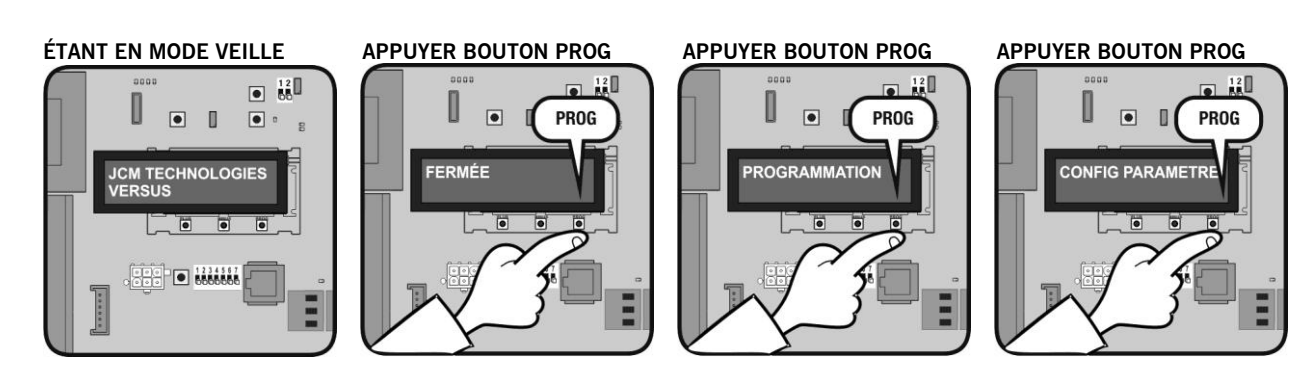

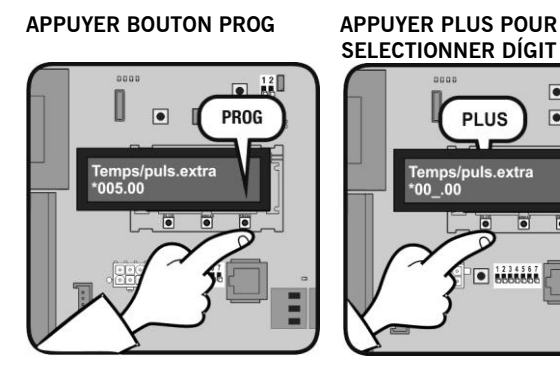

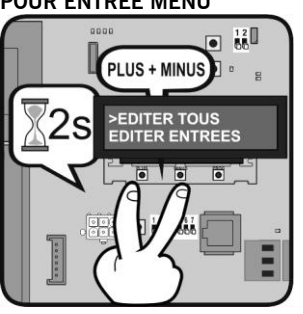

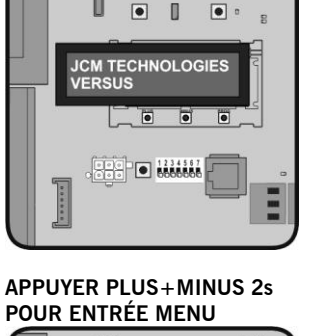

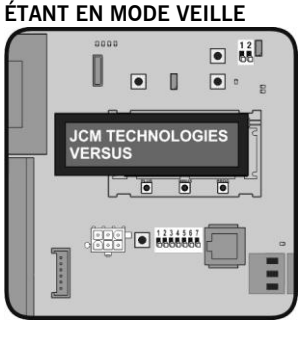

**Exemple 2: ÉDITER NUMÉRIQUES** 

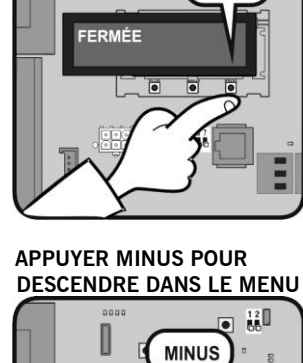

>EDITER NUMERIQUE EDITER SELECTEUR

PLUS

00

Is.extra

0000000

•

•

.

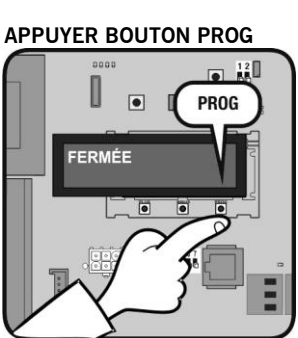

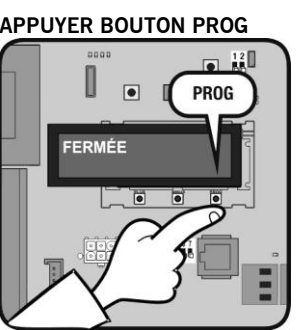

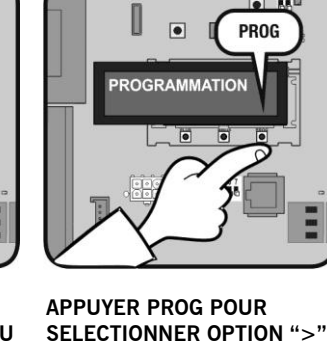

۲ 

ATTENDEZ CHARGER DONNEES

APPUYER MINUS POUR

mps/puls.extra 06.00

CHANGER NUMÉRO

PROG

12 

MINUS

APPUYER BOUTON PROG

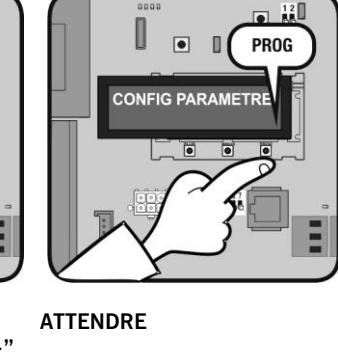

2000

۲ ۵

PARAM ID P.05

emps/puls.extra

• 

APPUYER BOUTON PROG

۲

PARAM ID P.05

Temps/puls.extra

POUR VALIDER

• .

U

....

• 12

Ξ

• .....

PROG

APPUYER BOUTON PROG

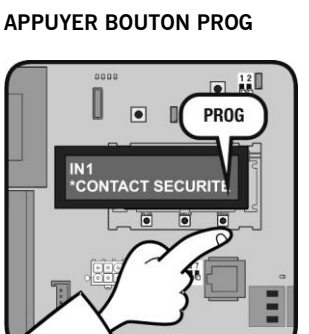

12 00 MINUS IN1 AUTOTEST SEC.OUV

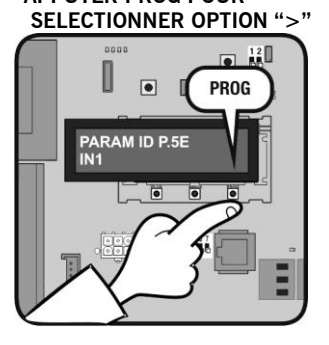

## APPUYER PROG POUR

## ATTENDRE

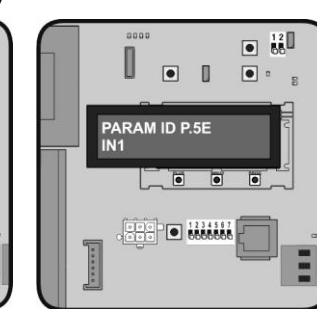

**APPUYER PLUS+MINUS 2s** POUR ENTRÉE MENU • PLUS + MINUS >EDITER TOUS EDITER ENTREES .

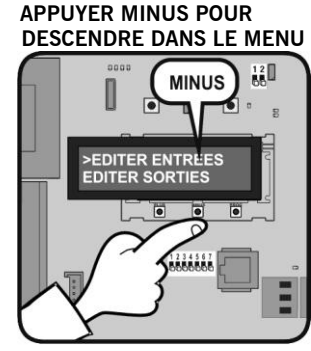

APPUYER MINUS POUR DESCENDRE DANS LE MENU

APPUYER PROG POUR **SELECTIONNER OPTION ">"** 

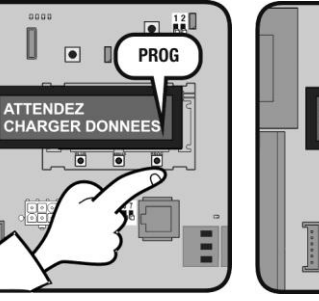

#### **Mode Diagnostic** Il permet de vérifier tous les paramètres de l'armoire de commande.

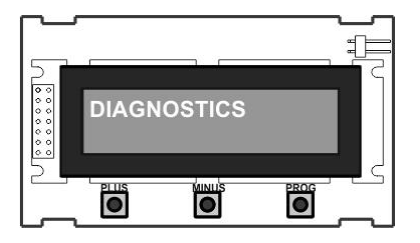

#### Exemple

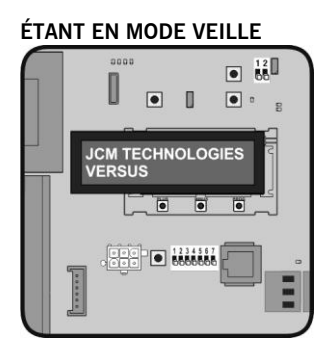

#### APPUYER BOUTON PROG

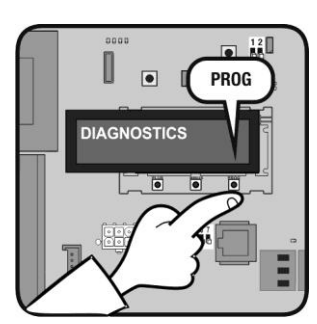

#### ATTENDRE

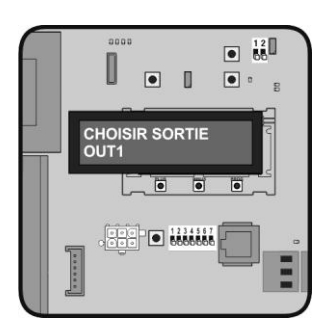

#### APPUYER BOUTON PROG

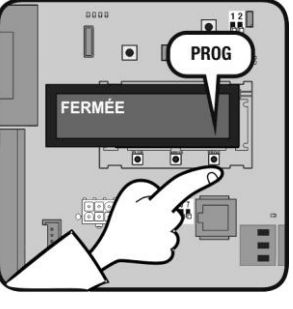

#### APPUYER PLUS+MINUS 2s POUR ENTRÉE MENU

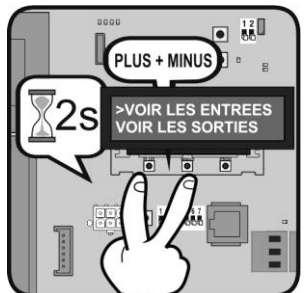

#### APPUYER BOUTON PROG

OUT1 PROG OUT1 PAS ACTIVE

#### ATTENDRE POUR VOIR FONCTION ASSIGNÉE A CETTE SORTIE

APPUYER BOUTON PROG

۲

PROGRAMMATION

APPUYER MINUS POUR

DESCENDRE DANS LE MENU

VOIR LES SORTIES

MINUS

PROG

• 12

APPUYER BOUTON PROG

•

CONFIG PARAMETRE

APPUYER PROG POUR

**SELECTIONNER OPTION ">"** 

۲

ATTENDEZ CHARGER DONNEES

PROG

PROG

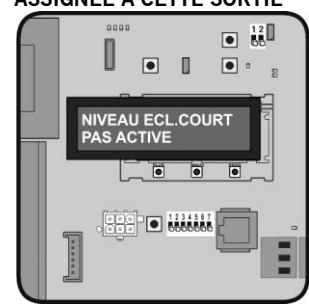

#### Mode Configuration des langues

Il permet de changer la langue du V-LCD. Il existe trois langues disponibles dans chaque V-LCD, qui peut être différent en fonction de la personnalisation de la carte et de l'armoire de commande.

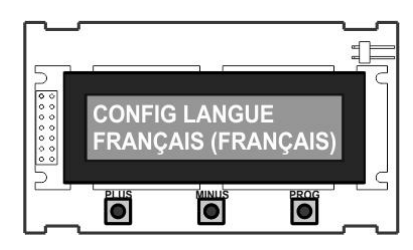

#### UM\_3200697\_I30\_FR\_Rev02

#### Exemple

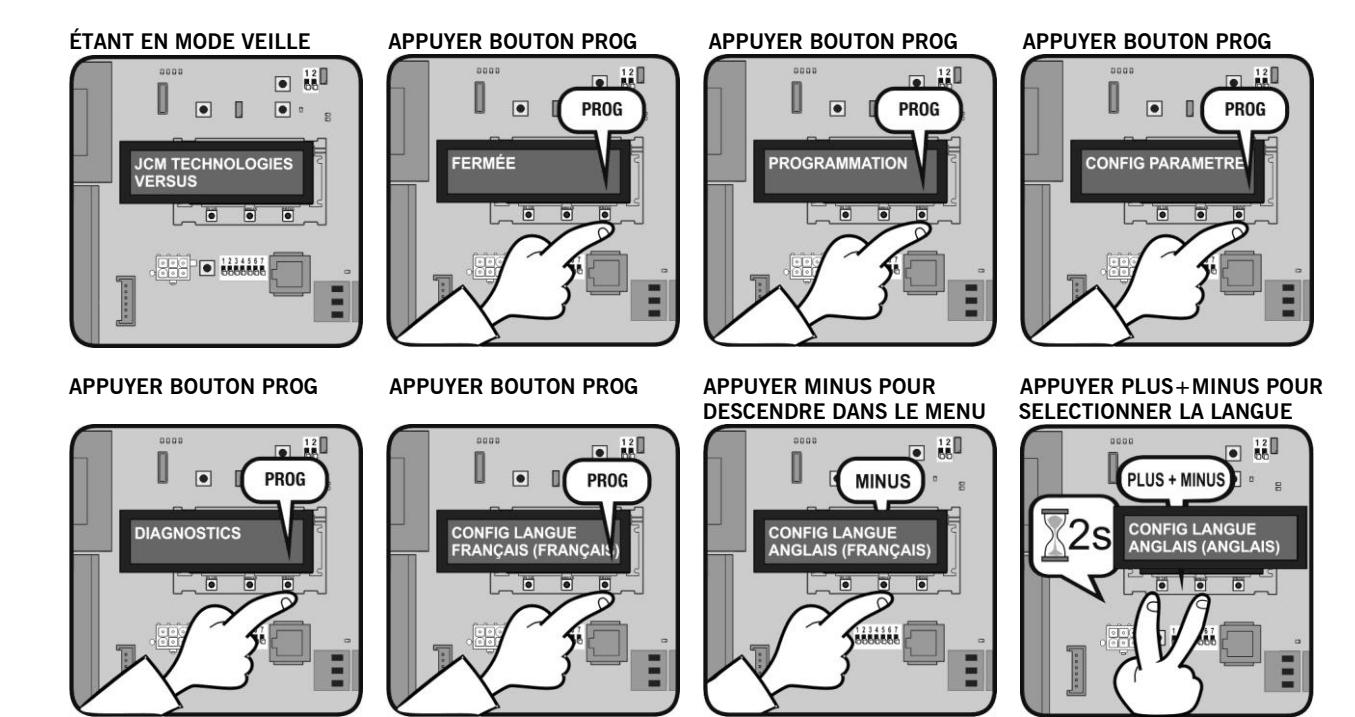

#### Mode Changement de message

Il permet de modifier le message initial de l'écran de veille de la V-LCD.

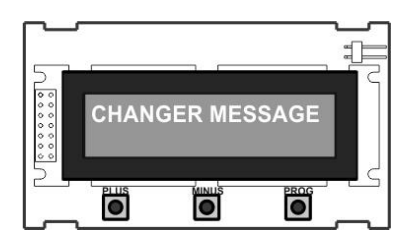

#### **Exemple**

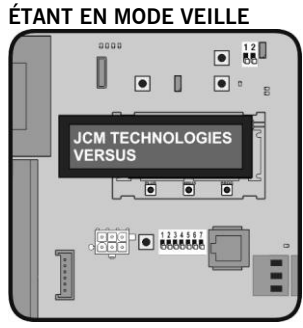

#### APPUYER BOUTON PROG

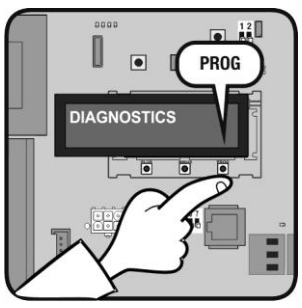

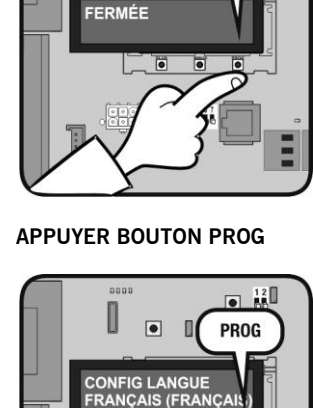

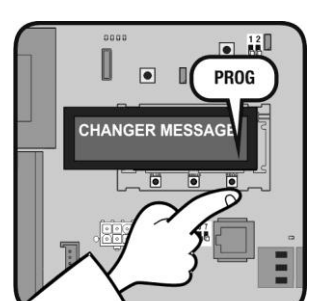

APPUYER BOUTON PROG

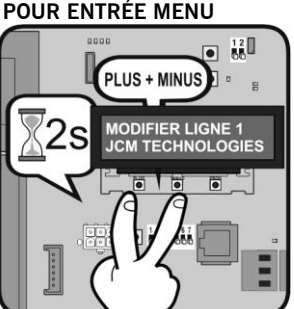

**APPUYER PLUS+MINUS 2s** POUR ENTRÉE MENU

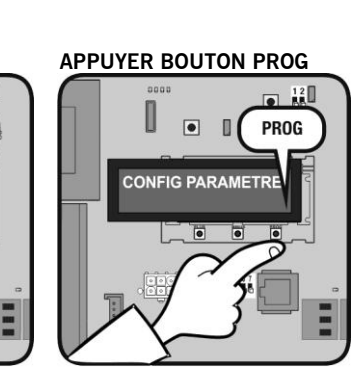

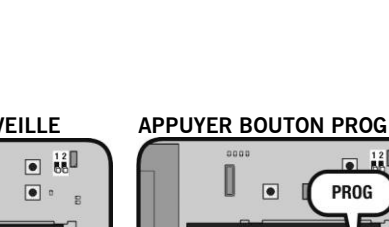

PROG PROGRAMMATION

APPUYER BOUTON PROG

۲

PROG

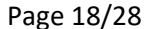

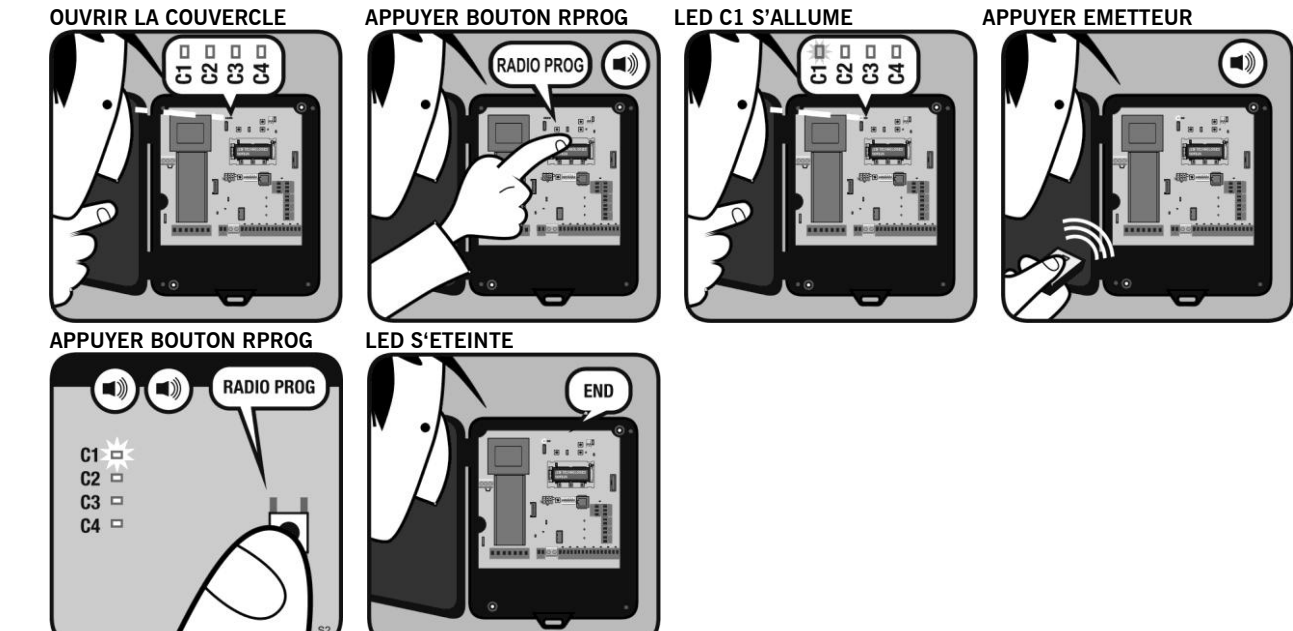

## **Programmation radio**

**Programmation Radio (C1-Alt)** 

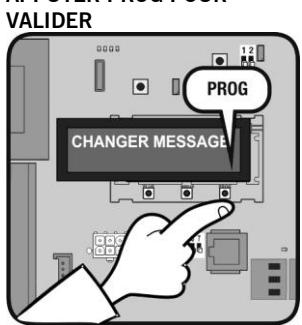

APPUYER PROG POUR

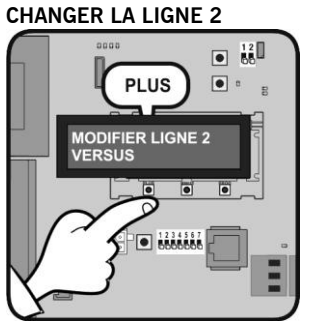

APPUYER PLUS POUR

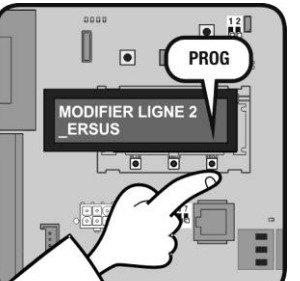

APPUYER PROG POUR APPUYER MINUS POUR SELECTIONNER LA LETTRE

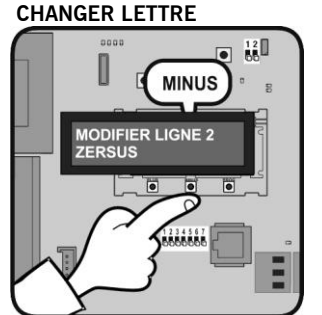

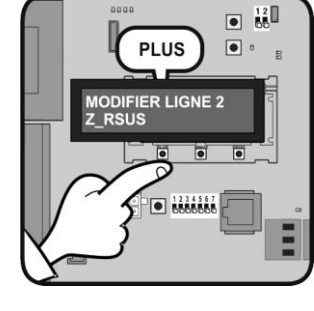

APPUYER PLUS POUR **CHANGER POSITION** 

## Maintenance

## Reset des codes d'émetteurs

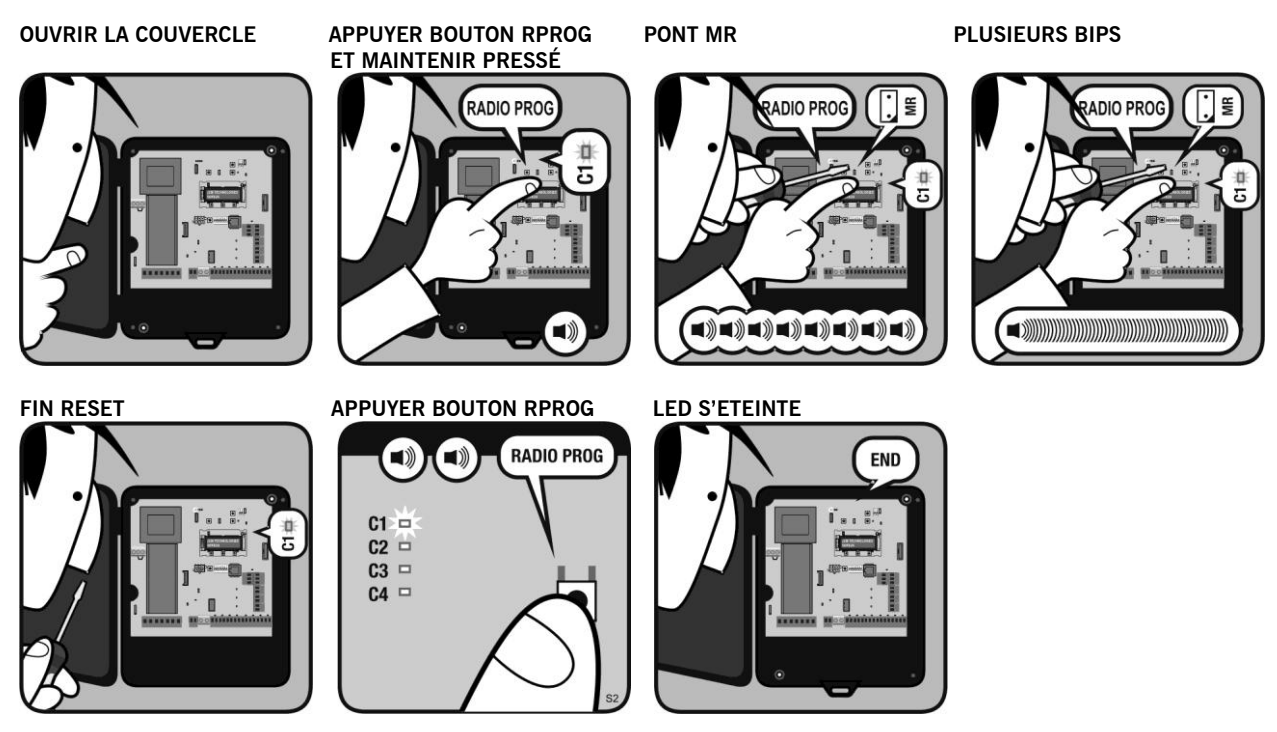

Reset émetteurs de sécurité en RSEC3

APPUYER BOUTON PROG

12

PROG

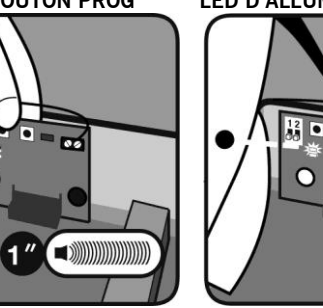

APPUYER BOUTON PROG

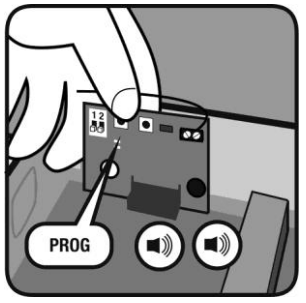

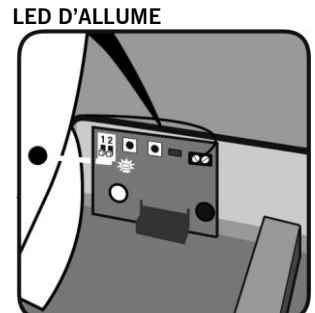

LED S'ETEINTE ET FIN PROG

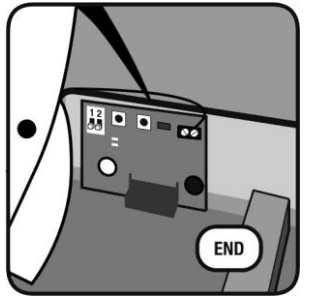

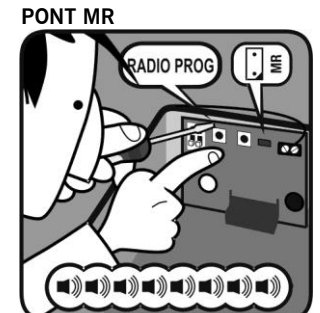

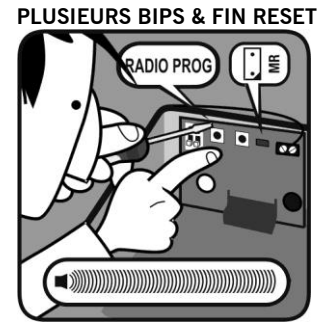

## Maintenance

#### Tables de bips et leds indicateurs d'erreurs

| R1/R2<br>Leds | Check<br>Led | Bips                            | Equipement       | Message/erreur                                      | Solution                                                                                                    |
|---------------|--------------|---------------------------------|------------------|-----------------------------------------------------|----------------------------------------------------------------------------------------------------|
| ON            | OFF          | No bips                         | Émetteur<br>RB3  | Détection de bande de sécurité                      | Vérifier que les leds IN1/IN2 de l'émetteur Rband3<br>sont en ON pour vérifier le fonctionnement<br>correcte. |
|               |              |                                 | Récepteur<br>RB3 | Communication échec entre RB3 R e RB3 T             | Vérifier le signal du radio avec la fonction Check                                                            |
| OFF           | OFF          | 4 bips<br>chaque 20<br>secondes | Récepteur<br>RB3 | Batterie faible émetteur RB3                        | Vérifier les batteries de l'émetteur                                                                          |
| OFF           | ON           | No bips                         | Récepteur<br>RB3 | Fonction check. Voir table de couverture du signal. |                                                                                                    |

#### Remplacement de l'émetteur

En cas de remplacement de l'émetteur, il est nécessaire de réinitialiser le système et reprogrammer le nouvel émetteur et l'armoire de commande afin que le système fonctionne.

#### Vérification du système RSEC3 (Fonction CHECK)

Appuyez sur le bouton-poussoir CHECK du récepteur pendant au moins 1 seconde pour entrer en mode de vérification. L'indicateur lumineux s'allume et quatre sifflements sont émis.

Réalisez une manœuvre complète d'ouverture et de fermeture de la porte. Pendant la vérification du système, vous entendrez un sifflement toutes les 1,5 s.

Pour sortir du mode Check, appuyez sur le bouton-poussoir CHECK ou attendez pendant 5 minutes. En sortant du mode check, vous entendrez sept bips consécutifs ; l'indicateur lumineux clignote en continu.

Dans le cas d'erreur de bande ;

- Si on travaille avec RB3, arrêtez la manœuvre de la porte et appuyez sur les bandes de sécurité installées pour détecter sur laquelle s'est produite l'erreur.
- Si on travaille avec RS3, arrêtez la manœuvre de la porte et vérifier dans le mode de fonctionnent (hors de la fonction Check) que la led D2 verte indique aussi l'échec de couverture.

Vérifiez à nouveau le système jusqu'à ce que le résultat soit correct.

| Appuyez sur les bandes de<br>sécurité | N° Clignotements<br>led check | Couverture du signal | Résultat vérification | Solution                                                                                                    |
|---------------------------------------|-------------------------------|----------------------|-----------------------|----------------------------------------------------------------------------------------------------|
| Vous entendez trois bips              | 1                             | Très faible          | Erreur de bande       | Changer l'orientation des antennes émetteur-<br>récepteur ou d'installer un antenne extérieure AED-<br>868 ou FLAT-868 pour vous assurer la portée<br>souhaitée. |
| Vous entendez un bip                  | 2                             | Faible               | OK                    | La consommation de la batterie sera plus élevée                                                                                                    |
| Vous entendez un bip                  | 3                             | Normale              | OK                    |                                                                                                    |
| Vous entendez un bip                  | 4                             | Bonne                | OK                    |                                                                                                    |
| Vous entendez un bip                  | 5                             | Très bonne           | OK                    |                                                                                                    |

Les paramètres configurables des armoires de commande sont regroupés par types de paramètres comme il est indiqué à la suite. Tous ces paramètres dépendent du type d'installation, du moteur utilisé et des dispositifs de sécurité utilisés. Ils dépendent aussi des besoins de chaque installation quant aux temps de manœuvre, vitesses exigées pour la porte, etc.

#### Paramètres options ON/OFF

Les paramètres ON/OFF permettent d'activer ou de désactiver les fonctions des armoires de commande en fonction des besoins de l'installation.

Les paramètres indiqués dans les cases en gris sont des paramètres de lecture et ne peuvent être modifiés.

| Num. | On/Off                              | Valeurs           | Description                                                                                                    |
|------|-------------------------------------|-------------------|----------------------------------------------------------------------------------------------------|
| 02   | Auto-fermeture                      | 0 – OFF<br>1 – ON | Active la fonction d'auto-fermeture                                                                                                    |
| 03   | Pas d'inversion à l'ouverture       | 0 – OFF<br>1 – ON | Active la fonction ne permettant pas l'inversion à l'ouverture.                                                                                                    |
| 06   | Inhib.4cm B.SEG.CERR                | 0 – OFF<br>1 – ON | Active la fonction d'inhibition de la bande de sécurité des derniers 4 cm de la fermeture.                                                                                                    |
| 07   | Homme mort                          | 0 – OFF           | Active la fonction « homme mort »                                                                                                    |
| 08   | Inhibition SEC.CL                   | 0 – OFF           | Active la fonction d'inhibition du contact de sécurité de fermeture.                                                                                                    |
| 09   | FC.OP installé                      | 0 – OFF<br>1 – ON | Indique si l'armoire a trouvé et mémorisé, lors de la programmation, une fin de course pour la fermeture, et agira donc en conséquence. Dans la plupart des cas, il se fermera jusqu'à ce qu'il la trouve, en y ajoutant des impulsions ou un temps s'il en faut.                                                                                                 |
| 0A   | FC.CL installé                      | 0 – OFF<br>1 – ON | Indique si l'armoire a trouvé et mémorisé, lors de la programmation, une butée mécanique pour<br>l'ouverture et qui agira donc en conséquence. Dans la plupart des cas, il ouvrira jusqu'à ce qu'il<br>trouve la butée mécanique, en y ajoutant des impulsions ou un temps s'il le faut. (Seulement<br>disponibles pour les armoires de commande pour moteurs DC) |
| 0E   | Mode Temps                          | 0 – OFF<br>1 – ON | Active le fonctionnement par temps, c'est-à-dire que le contrôle de la position se fait moyennant le<br>comptage du temps.                                                                                                    |
| 11   | ID particularisation                | 0 – OFF<br>1 – ON | Affiche le ID de personnalisation de l'armoire de commande.                                                                                                    |
| 18   | SEC.CL programmé                    | 0 – OFF<br>1 – ON | Indique si le contact de sécurité a été mémorisé lors de la programmation. L'inhibition du contact de<br>sécurité pendant une partie de la manœuvre de fermeture peut être due à un non-respect de la<br>réglementation.                                                                                                    |
| 1A   | Fermer par CSEC.                    | 0 – OFF<br>1 – ON | Active la fermeture par contact de sécurité                                                                                                    |
| 22   | Lock mode                           | 0 – OFF<br>1 – ON | Indique la configuration de lock du RSENS si détecté lors de la programmation de l'armoire                                                                                                    |
| 23   | RBAND détectée                      | 0 – OFF<br>1 – ON | Indique la présence de RBAND si détectée lors de la programmation de l'armoire                                                                                                    |
| 24   | Info erreur affichée                | 0 – OFF<br>1 – ON | Active le niveau avancé de visualisation des Erreurs/avertissements                                                                                                    |
| 26   | Sorties de moteur inversés          | 0 – OFF<br>1 – ON | Active la inversion de la direction de les sorties de moteur                                                                                                    |
| 28   | Mode RBAND                          | 0 – OFF<br>1 – ON | Active le mode RBAND                                                                                                    |
| 29   | Mode RSENS                          | 0 – OFF           | Active le mode RSENS                                                                                                    |
| 2A   | RSENS détectée                      | 0 – OFF           | Indique la présence de RSENS si détectée lors de la programmation de l'armoire                                                                                                    |
| 2E   | Mode homme mort si<br>RSEC/R vierge | 0 – OFF<br>1 – ON | Active le mode homme mort s'il existe un récepteur RSEC/R et que celui-ci est vierge (il n'y a aucune RSENS-T ni RBAND2 mémorisée).                                                                                                    |
| 2F   | Autodétec.BandeOptic.IN1            | 0 – OFF<br>1 – ON | Indique que l'entrée IN1 est configurée comme entrée de bande optique                                                                                                    |
| 30   | Autodetec.BandeOptic.IN2            | 0 – OFF<br>1 – ON | Indique que l'entrée IN2 est configurée comme entrée de bande optique.                                                                                                    |

| 21                        | Autodetec.Bandeptic.IN3 | 0 – 0FF           | Indique que l'entrée IN3 est configurée comme entrée de bande optique.                                                                          |
|---------------------------|-------------------------|-------------------|----------------------------------------------------------------------------------------------------|
| 51                        |                         | 1 – ON            |                                                                                                    |
| 01                        | Pré-allumage            | 0 – 0FF           | Active la Fonction de pré-Éclairage au début de la manœuvre                                                                                     |
| 91                        |                         | 1 – ON            |                                                                                                    |
|                           | Radio dynamique RSENS   | 0 – 0FF           | Active le mode de réglage dynamique de la puissance radio au RSENS                                                                              |
| 92                        |                         | 1 – ON            |                                                                                                    |
| B1 On/off blocage. Mot de |                         | 0 – OFF           | Active le blocage de l'armoire de commande à travers le mot de passe (valeur par défaut 0000).                                                  |
|                           | passe                   | 1 – ON            |                                                                                                    |
| B4                        | État actuel blocage     | 0 – 0FF           | Indique si l'armoire de commande est actuellement bloqué.                                                                                       |
|                           |                         |                   |                                                                                                    |
| BE                        | Mode encouder absolute  | 0 – OFF<br>1 - ON | Active le fonctionnement par encodeur absolute, ce qui signifie que le contrôle de la position est effectuée en commandant l'encodeur absolute. |

#### Paramètres numériques

Les paramètres numériques permettent de définir les différentes valeurs des armoires de commande.

Note: Lorsqu'on utilise la Carte VERSUS-DPLAY pour lire et/ou configurer les paramètres, il faut tenir compte de ce qui suit. La Carte VERSUS-DPLAY ne montre que les deux premiers chiffres de plus grand poids de la valeur. La valeur réelle sera alors la valeur qui s'affiche sur l'écran, multipliée par un facteur d'échelle (Facteur DPLAY), indiquée dans la dernière colonne de l'armoire.

Valeur réelle = valeur affichée \* Facteur DPLAY

| Num. | Numérique                    | Facteur DPLAY | Description                                                                                                    |
|------|------------------------------|---------------|----------------------------------------------------------------------------------------------------|
| 5    | Temps/impulsion extra inv.   | 1000          | Temps ou nombre d'impulsions ajoutées dans chaque inversion.                                                                                                    |
| 32   | N.max. mouvements            | 10000000      | Nombre limite de manœuvres de l'armoire, à partir duquel un mode spécial sera activé (que ce soit de fonctionnement ou de notification) dans le but d'informer qu'une maintenance de la Porte est nécessaire.                                                                                                    |
| 33   | Pt. d'Arrêt Ouvrir           | 1000          | Point d'arrêt de la manœuvre d'ouverture. En cas de fonctionnement par impulsions, il indique<br>le nombre d'impulsions qu'il faudra ouvrir à partir du synchronisme du sol ou de la porte<br>fermée. Normalement, le sol est le point 0. En cas de fonctionnement par temps, il indique la<br>durée de la manœuvre complète de l'ouverture. L'armoire retourne le comptage en unités de<br>vitesse lente, le programmeur recalcule en faisant la somme des vitesses lentes et normales<br>multipliées par le facteur relation normale/lente selon la correspondance. |
| 34   | Pt. d'Arrêt Fermer           | 1000          | Point d'arrêt de la manœuvre de fermeture. En cas de fonctionnement par impulsions et dans<br>la plupart des armoires, la valeur de position est de 0. Elle ne sera d'aucune utilité pour<br>contrôler le positionnement de la Porte. En cas fonctionnement par temps, il indique la durée<br>de la manœuvre complète de la fermeture. L'armoire retourne le comptage en unités de vitesse<br>lente, le programmeur recalcule en faisant la somme des vitesses lentes et normales<br>multipliées par le facteur relation normale/lente selon la correspondance.       |
| 37   | Pt. Arrêt Ouvrir             | 1000          | Point d'arrêt de la porte lors de la manœuvre d'ouverture piéton.                                                                                                    |
| 38   | Pt. Arrêt Fermer Peat        | 1000          | Point d'arrêt de la porte lors de la manœuvre de fermeture piéton.                                                                                                    |
| 3B   | Ptinhib. SEC.CL              | 1000          | Point où commence l'inhibition du contact de sécurité lors de la fermeture.                                                                                                    |
| 3E   | Temps/impuls.max à la limite | 1000          | Nombre d'impulsions ou de temps qui s'additionnera à la manœuvre d'ouverture et de fermeture pour aller chercher la référence, c'est-à-dire pour atteindre la fin de course ou la butée mécanique mémorisée lors de la programmation.                                                                                                    |
| 3F   | Inertie ouvrir               | 1000          | Nombre d'impulsions dont la porte a eu recours avec le moteur arrêté à cause de l'inertie lors de la manœuvre d'ouverture.                                                                                                    |
| 40   | Inertie fermer               | 1000          | Nombre d'impulsions auquel la porte a eu recours avec le moteur arrêté à cause de l'inertie lors de la manœuvre de fermeture.                                                                                                    |
| 41   | Valeur auto-fermeture        | 10            | Temps d'auto-fermeture.                                                                                                    |
| 42   | Pt. départ zone inhib.       | 1000          | Taille de la zone d'inhibition des éléments de sécurité à la fin de la manœuvre.                                                                                                    |
| 47   | Détections sec.max.          | 10            | Nombre d'inversions à cause de l'activation de la sécurité permises avant d'empêcher l'auto-<br>fermeture. Si la porte dépasse ce nombre maximal d'inversions consécutives en se fermant,<br>sans parvenir à se fermer complètement, la fonction d'auto-fermeture restera désactivée.                                                                                                    |
| 4A   | Temps électro-serrure        | 10            | Temps d'activation de l'électro-serrure.                                                                                                    |
| 4B   | Temps lumière de courtoisie  | 10            | Temps d'activation de la lumière du garage.                                                                                                    |
| 4C   | Fréquence Éclairage          | 10            | Temps de période d'Éclairage.                                                                                                    |
| 50   | Période signal panique       | 10            | Temps d'activation du signal de panique                                                                                                    |
| 53   | Marge inhib.RSENS            | 10            | Zone d'inhibition de la manœuvre de fermeture du RSENS.                                                                                                    |

#### UM\_3200697\_I30\_FR\_Rev02

| B2 | Valeur mot de passe    | (*) | Valeur du mot de passe pour bloquer l'armoire.                                       |
|----|------------------------|-----|--------------------------------------------------------------------------------------|
| B3 | Temps inversion SEC.CL | 100 | Valeur du temps d'inversion après une détection de la sécurité pendant la fermeture. |

(\*) La valeur du mot de passe est constituée de 4 chiffres de sorte que l'on peut prendre des valeurs de 0000 à 9999. Etant modifié au moyen de l'accessoire V-DPLAY on introduit en premier lieu les 2 premiers chiffres les plus élevés (P1), puis les 2 autres chiffres (P2).

#### Paramètres de sélecteur d'options

Les paramètres du sélecteur d'options permettent d'attribuer plusieurs fonctions à chaque option du sélecteur. Chaque entrée (option) du sélecteur peut avoir différentes valeurs, qui sont indiquées dans la troisième colonne de l'armoire.

S'il existe un sélecteur physique d'options associé à l'un des paramètres suivants, il prévaudra sur ce dernier. C'est-à-dire que si l'option 1 du sélecteur physique d'options de l'armoire a attribué la fonction d'auto-programmation et qu'elle est sur ON, et le Paramètre 01 (Auto-programmation) sur OFF, l'armoire interprétera que la fonction d'auto Programmation comme étant sur ON.

#### Paramètres de sélecteurs d'options

| Num | Entrée   | Valeurs disponibles - description |    |                                      |                                                                                                    |
|-----|----------|-----------------------------------|----|--------------------------------------|----------------------------------------------------------------------------------------------------|
| 54  | Switch 1 |                                   |    |                                      |                                                                                                    |
|     |          | C                                 | C  | SANS FONCTION                        | Sélecteur sans fonction configurée                                                                                   |
| 55  | Switch 2 | 1                                 | 1  | AUTO-<br>PROGRAMMATION               | Active la Fonction d'auto-programmation                                                                              |
|     |          | 2                                 | 2  | AUTO-FERMETURE                       | Active la Fonction d'auto-fermeture                                                                                  |
|     | Switch 3 | . 3                               | 3  | PAS D' INVERSION<br>EN OUVRANT       | Active la fonction de non-inversion à l'ouverture.                                                                   |
| 56  |          | 4                                 | 4  | VITESSE LENTE                        | Active la vitesse lente                                                                                              |
|     |          | 5                                 | 5  | ÉLECTRO-SERRURE                      | Active la Fonction de l'électro-serrure                                                                              |
| E 7 | Switch 4 | 6                                 | 6  | INH.4CM BANDE<br>FERMER              | Active la Fonction d'inhibition de la bande de sécurité aux 4 derniers cms de la fermeture                           |
| 57  |          | 7                                 | 7  | HOMME MORT                           | Active la Fonction homme mort                                                                                        |
|     | 0.1115   | 8                                 | 8  | INHIBITION<br>C.SEC.FERMER           | Active la Fonction d'inhibition du contact de sécurité de la fermeture                                               |
| 58  | Switch 5 | ç                                 | 9  | CONFIG. RSENS                        | Active la Fonction de RSENS                                                                                          |
|     |          | 1                                 | 10 | CONFIG. R BAND                       | Active la Fonction de RBAND                                                                                          |
|     |          | . 1                               | 11 | CONFIG.                              | Configure:                                                                                                    |
| 59  | Switch 6 |                                   |    | TEMPS/HALL                           | 1 - ON: fonctionnement par temps;<br>2 - OFF: fonctionnement par Hall                                                |
|     |          | 1                                 | 12 | TEST C.SEC. FERMER                   | Active l'auto-test du contact de sécurité de fermeture                                                               |
|     | 0 11 1 7 | 1                                 | 13 | TEST C.SEC.OUVRIR                    | Active l'auto-test du contact de sécurité de l'ouverture                                                             |
| 5A  | Switch 7 | 1                                 | 14 | PRÉ-ÉCLAIRAGE                        | Active la Fonction pré-Éclairage                                                                                     |
| 0/1 |          | 1                                 | 15 | FERMER PAR C.SEG.                    | Active la fermeture par contact de sécurité                                                                          |
|     |          | 1                                 | 16 | LUMIÈRE<br>COURTOISIE/ÉCLAIR<br>AGE  | Configure<br>1 - ON: sortie de la lumière du garage;<br>2 - OFF: sortie Éclairage                                    |
|     |          | 1                                 | 17 | TEST PRESSOSTAT                      | Configuration de la Fonction du test de pressostat.                                                                  |
|     |          | 1                                 | 18 | INHIBICIÖN<br>PRESOSTATO<br>APERTURA | Active l'inhibition du pressostat durant la manœuvre d'ouverture.                                                    |
|     |          | 1                                 | 19 | CSEG. CERRAR REF.<br>ABRIR           | Active la fonction permettant l'ouverture de porte lorsque le contact de fermeture est actif (détection de présence) |
|     |          | 2                                 | 20 | AUTO DETECT. END-<br>OF-COURSE       | Configuration de la détection automatique des butées mécaniques par courant (moteurs AC).                            |
|     | 1        | 2                                 | 21 | REVERSE STRIKE                       | Configuration du coup d'inversion à l'ouverture.                                                                     |

#### **Jumpers**

| Jumper | Fonction                                       |
|--------|------------------------------------------------|
| JP     | Coup. Ne permet pas la programmation Side-prog |

#### Paramètres des entrées

Les paramètres des entrées permettent de configurer chacune des entrées disponibles sur les armoires de commande. Chaque entrée peut avoir différentes valeurs, qui sont indiquées dans la troisième colonne de l'armoire.

| Num | Entrée          | Valeurs disponibles - description |                         |                                                                                                    |
|-----|-----------------|-----------------------------------|-------------------------|----------------------------------------------------------------------------------------------------|
|     |                 |                                   |                         |                                                                                                    |
| 5E  |                 | 0                                 | SANS FONCTION           | Entrée sans fonction configurée                                                                                                    |
|     |                 | 1                                 | BANDE FERMER            | Entrée Bande de sécurité d'ouverture (8k2)                                                                                                    |
| 5F  |                 | 2                                 | BANDE OUVRIR            | Entrée Bande de sécurité d'ouverture (8k2)                                                                                                    |
|     |                 | 5                                 |                         | Entrée Finale de course du moteur M1 (NC)                                                                                                    |
| 60  |                 | 7                                 | FC.FERMER M1            | Entrée Finale de course de fermeture du moteur M1 (NC)                                                                                                    |
|     |                 | 8                                 | FC.FERMER M2            | Entrée Finale course du moteur M2 (NC)                                                                                                    |
| 61  |                 | 9                                 | C.SEG.OUVRIR            | Entrée Contact de sécurité de l'ouverture (NC)                                                                                                    |
|     |                 | 10                                | C.SEG.FERMETURE         | Entrée Contact de sécurité de la fermeture (NC)                                                                                                    |
|     |                 | 11                                |                         | Entrée Bouton d'arrêt alternatif (NO)                                                                                                    |
|     |                 | 13                                | OUVRIR                  | Entrée Bouton d'arrêt pour ouverture (NO)                                                                                                    |
|     |                 | 14                                | FERMER                  | Entrée Bouton d'arrêt pour fermeture (NO)                                                                                                    |
|     |                 | 15                                | PIÉTON ALTERNAT.        | Entrée Bouton alternatif piéton (NO)                                                                                                    |
|     |                 | 16                                |                         | Entrée Bouton d'ouverture pièton (NO)                                                                                                    |
|     |                 | 17                                | HOMME MORT FERMER       | Entrée Bouton de fermeture (NO) en homme mort                                                                                                    |
|     |                 | 19                                | HOMME MORT OUVRIR-      | Entrée Bouton alternatif (NO) en homme mort                                                                                                    |
|     |                 |                                   | FERMER                  |                                                                                                    |
|     |                 | 20                                | HALL_A MOTEUR 1         | Entrée HALL A pour moteur M1                                                                                                    |
|     |                 | 21                                | HALL & MOTEUR 1         | Entrée HALL & pour moteur M1                                                                                                    |
|     |                 | 23                                | HALL B MOTEUR 2         | Entrée HALL & pour moteur M2                                                                                                    |
|     |                 | 24                                | PASSAGE À ZÉRO          | Entrée de détection de passage à zéro.                                                                                                    |
|     |                 | 25                                | PROG                    | Entrée Bouton de Programmation PROG                                                                                                    |
|     |                 | 26                                | COURANT MOTEUR 1        | Entrée de détection de courant du moteur M1.                                                                                                    |
|     |                 | 28                                | C SEC OLIVRIR           | Entrée du courant M2.<br>Entrée Contact de sécurité d'ouverture magnétique (connecté à MTC)                                                                                                    |
|     |                 | 29                                | ALTERNATIF RADIO        | Entrée Bouton alternatif via radio (NO).                                                                                                    |
|     | IN 1.IN10       | 30                                | ARRÊT PAR TEMPÉRAT.     | Entrée arrêt par température (thermique).                                                                                                    |
|     |                 | 31                                | C.SEC. FERMER           | Entrée Contact de sécurité de fermeture magnétique (connecté à MTC).                                                                                                    |
|     |                 | 32                                | AUTO-TEST C.SEC. OUVRIR | Entree Contact de securite d'ouverture avec fonction auto-test (NC). Si on utilise cette entree, il faudra toujours utiliser, une sortie auto-test associée pour réaliser cette fonction auto-test  |
|     |                 | 33                                | AUTO-TEST C.SEC. FERMER | Entrée Contact de sécurité de fermeture avec fonction auto-test (NC). Si l'on utilise cette entrée, il<br>funde toujours utiliser une sertie, auto-test est est est est est est est est est         |
| 62  |                 | 34                                | AUTO-TEST BANDE FERMER  | Entrée Bande de sécurité de fermeture avec fonction auto-test (NC). Si on utilise cette entrée, il<br>faudra toujours utiliser une sortie auto-test associée pour réaliser cette fonction auto-test |
|     |                 | 35                                | AUTO-TEST BANDE OUVERT  | Entrée Bande de sécurité d'ouverture avec fonction auto-test (NC). Si on utilise cette entrée, il faudra toujours utiliser une sortie auto-test associée pour réaliser cette fonction auto-test.    |
|     |                 | 36                                | DÉTECTION RSENS         | Entrée auto-test/détection du RSENS.                                                                                                    |
|     |                 | 37                                | DETEC.OUVRIR BANDE      | Entrée auto-test/détection de la RBAND lors de l'ouverture.                                                                                                    |
|     |                 | 38                                | DETEC.FERMERBAND        | Entrée auto-test/détection de la RBAND lors de la fermeture.                                                                                                    |
|     |                 | 39                                | PARO N.A.               | Entrée d'arrêt STOP (NON)<br>Entrée Bande de sécurité entique de formeture                                                                                                    |
|     |                 | 40                                | BANDE OPTIQUE OUVRIR    | Entrée Banda de sécurité optique d'ouverture                                                                                                    |
|     |                 | 42                                | PRESSOSTAT              | Entrée configurée comme pressostat.                                                                                                    |
|     |                 | 43                                | AUTOBANDE FERMER        | Entrée Bande de sécurité automatique 8K2/OPTO de fermeture.                                                                                                    |
|     |                 | 44                                | LUMIÈRE DE COURTOISIE   | Entree Banda de securite automatique 8K2/OPTO d'ouverture.                                                                                                    |
|     |                 |                                   | ACTIVE                  |                                                                                                    |
|     |                 | 46                                | REFERENCIA VELOCIDAD    | Entrée configurée comme référence de passage à vitesse lente à l'ouverture                                                                                                    |
|     |                 | 47                                | REFERENCIA VELOCIDAD    | Entrée configurée comme référence de passage à vitesse lente à la fermeture                                                                                                    |
|     |                 | 48                                | ABRIR INTERIOR          | Entrée bouton d'ouverture intérieur                                                                                                    |
|     |                 |                                   |                         |                                                                                                    |
|     |                 |                                   |                         |                                                                                                    |
|     |                 |                                   |                         |                                                                                                    |
|     | IN bouton START |                                   |                         |                                                                                                    |
| 6A  |                 |                                   |                         |                                                                                                    |
| 6E  | IN bouton PROG  |                                   |                         |                                                                                                    |
| 71  | (CH1) IN        |                                   |                         |                                                                                                    |
| 72  | (CH2) IN        |                                   |                         |                                                                                                    |
| 74  | (Motion C1) IN  |                                   |                         |                                                                                                    |
| 75  | (Motion C2) IN  |                                   |                         |                                                                                                    |
| 76  | (Motion C3) IN  |                                   |                         |                                                                                                    |
| 70  | (Motion C4) IN  |                                   |                         |                                                                                                    |
|     |                 |                                   |                         |                                                                                                    |

#### Paramètres des sorties

Les paramètres des sorties permettent de configurer chacune des sorties disponibles sur les armoires de commande. Chaque sortie peut avoir différentes valeurs, qui sont indiquées dans la troisième colonne de l'armoire.

| Num | Sortie          | Valeurs disponibles - Description |                             |                                                                               |
|-----|-----------------|-----------------------------------|-----------------------------|-------------------------------------------------------------------------------|
|     |                 |                                   |                             |                                                                               |
| 78  |                 |                                   |                             | Cartie and families and in the                                                |
|     |                 | 0                                 |                             | Sortie sans fonction configuree                                               |
| 79  |                 | 1                                 | COURTOISIE                  | programmé)                                                                    |
|     | OUT 1:0UT 6     | 2                                 | IMPULSION                   | Sortie lumière de garage, par impulsion (durée = Temps programmé)             |
| 7A  |                 |                                   | LUMIÈRE                     |                                                                               |
|     | -               | 2                                 | COURTOISIE                  |                                                                               |
| 70  |                 | 3                                 |                             | Sortie Eclairage                                                              |
| /B  |                 | 4                                 |                             |                                                                               |
|     |                 |                                   | COUTOISIE                   |                                                                               |
| 90  |                 | 5                                 | ELECTRO-SERRURE             | Sortie pour électro-serrure                                                   |
|     |                 | 6                                 | ÉLECTROFREIN                | Sortie de contrôle de l'électrofrein                                          |
|     |                 | /                                 | SIGNAL AUTO-TEST            | Sortie auto-test de contact de sécurité de fermeture                          |
| A1  |                 | 8                                 | DÉBLIT OUVERTURE            | Sortie Active juste au début de la manœuvre d'ouverture                       |
|     |                 | 9                                 | SÉQUENCE                    | Sortie Active pendant tout le mouvement de l'ouverture                        |
| A2  |                 | _                                 | OUVERTURE                   |                                                                               |
|     |                 | 10                                | DÉBUT FERMETURE             | Sortie Active juste au début de la manœuvre de fermeture                      |
| ٨٦  |                 | 11                                | SÉQUENCE                    | Sortie Active pendant tout le mouvement de fermeture                          |
|     |                 | 12                                | SIGNAL ERRELIR              | Sortie Active s'il existe une erreur détectée                                 |
|     |                 | 13                                | SÉQUENCE PIÉTON             | Sortie Active pendant le mode piéton                                          |
| A4  |                 | 14                                | SIGNAL PANIQUE              | Sortie Active s'il existe un signal de panique détecté                        |
|     |                 | 15                                | LUMIÈRE VERTE               | Sortie de contrôle du feu vert                                                |
| A5  |                 | 16                                | LUMIÈRE ROUGE               | Sortie de contrôle du feu rouge                                               |
|     |                 | 17                                | INTÉRIEURE                  | Sortie de contrôle du feu vert intérieur (mode contrôle de trafic)            |
| A6  |                 | 18                                | LUMIÈRE ROUGE<br>INTÉRIEURE | Sortie de contrôle du feu rouge intérieur (mode contrôle de trafic)           |
| A7  |                 | 19                                | LUMIÈRE VERTE<br>EXTÉRIEURE | Sortie de contrôle du feu vert extérieur (mode contrôle de trafic)            |
|     |                 | 20                                | LUMIÈRE ROUGE<br>EXTÉRIEURE | Sortie de contrôle du feu rouge extérieur (mode contrôle de trafic)           |
| A8  | (TL-CARD-V) OUT | 21                                | SIGNAL INTRUS               | Sortie Fonction détection intrus                                              |
|     | . ,             | 22                                | BANDE ACTIVE                | Sortie Active s'il existe une bande de sécurité détectée                      |
| A9  |                 | 23                                | C.SEC.OUVRIR ACTIF          | Sortie Active s'il existe un contact de sécurité détecté lors de l'ouverture  |
|     |                 | 24                                | ACTIF                       | Sortie Active s'il existe un contact de securite detecte lors de la fermeture |
| AA  |                 | 25                                | FC.OUVRIR ACTIF             | Sortie Active s'il existe une fin de course détectée lors de l'ouverture      |
|     |                 | 26                                | FC FERMER ACTIF             | Sortie Active s'il existe une fin de course détectée lors de la fermeture     |
| 40  |                 | 27                                | ALARME                      | Sortie Active s'il existe ne signal d'alarme détecté                          |
| AB  |                 | 28                                | MAX.<br>NUM.SÉQUENCES       | Sortie Active si le nombre maximal de manœuvres est dépassé                   |
| ٨٢  |                 | 29                                | TOUJOURS ACTIF              | Sortie toujours active                                                        |
| AU  |                 | 30                                | NUTEUR ACHE                 | Sortie Active jurs des mouvements de la Porte                                 |
| AD  |                 | 31                                | FAIBLE                      |                                                                               |
| ,   | 1               | 32                                | SIGNAL AUTO-TEST<br>OUVRIR  | Sortie auto-test de contact de sécurité de l'ouverture                        |
| AE  |                 | 33                                | ELECTRO-AIMANT              | Sortie configurée comme contrôle de l'électro-aimant.                         |
|     |                 | 34                                | PYLONE                      | Sortie configurée comme contrôle de pylône                                    |
|     |                 | 35                                |                             | Sortie configurée comme contrôle de couronne de lumière pylone                |
| AF  | -               | 30                                | FEU ROUGE PYLONE            | Sortie configurée comme contrôle de feu orange en mode pylône                 |
|     |                 | 57                                | PYLONE                      | onte comparez comme controle de leu orange en mode pyrone                     |
| BO  |                 |                                   |                             |                                                                               |

#### Paramètres d'état

Les Paramètres d'état indiquent l'état de la manœuvre, les dernières erreurs ou les versions de l'armoire. Ces paramètres sont seulement de lecture et ne peuvent être modifiés.

| Num | Paramètres              | Facteur DPLAY | Description                                        |
|-----|-------------------------|---------------|----------------------------------------------------|
| 7F  | État armoire            | 10            | Indique l'état de l'armoire (ouvert, perdu, fermé) |
| 80  | Dernière erreur armoire | 10            | Indique la valeur de la dernière erreur détectée   |
| 81  | Nombre de séquences     | 10000000      | Indique le nombre de manœuvres mémorisées          |
| 96  | Version du software     | 1000          | Indique la version du software de l'armoire        |
| 97  | Version d'EEPROM        | 1000          | Indique la version de la mémoire des données       |
| 98  | Numéro de série         | 10000000      | Indique le numéro de série de l'armoire            |
| 99  | ID production           | 10000000      | Indique le numéro de production de l'équipement    |

| 9A | Dernier problème armoire 10                  |    | Indique le dernier problème détecté                                             |  |
|----|----------------------------------------------|----|---------------------------------------------------------------------------------|--|
| 9B | <b>9B</b> Dernier avertissement<br>armoire10 |    | Indique la valeur du dernier avertissement détecté                              |  |
| 9D | État 101-104 TL-CARD-V                       | 10 | Indique si la Carte TL-CARD-V avec les sorties 101, 102, 103, 104 est connectée |  |
| 9E | État 111-114 TL-CARD-V                       | 10 | Indique si la Carte TL-CARD-V avec les sorties 111, 112, 113, 114 est connectée |  |
| 9F | État 121-124 TL-CARD-V                       | 10 | Indique si la Carte TL-CARD-V avec les sorties 121, 122, 123, 124 est connectée |  |
| A0 | État 131-134 TL-CARD-V                       | 10 | Indique si la Carte TL-CARD-V avec les sorties 131, 132, 133, 134 est connectée |  |

## Indicateurs lumineux

| Fonction    | Indique                           | État par défaut    |
|-------------|-----------------------------------|--------------------|
| ON          | Alimentation                      | Normalement allumé |
| STOP/ERREUR | Alerte ou panne                   | Normalement éteint |
| PROG        | Mode de Programmation de manœuvre | Normalement éteint |
| INXX        | Entrée Activée                    | Normalement éteint |
| OUTXX       | Sortie Activée                    | Normalement éteint |

## Messages de l'écran

#### **Erreurs graves**

Erreurs associées à la sécurité de l'installation ou à un mauvais fonctionnement de l'équipement. Ces erreurs doivent être toujours résolues.

|      | Erreur              | Description                                                                 | Solution                                                                                                 |
|------|---------------------|-----------------------------------------------------------------------------|----------------------------------------------------------------------------------------------------|
| EP02 | ERREUR INTERNE      | Erreur interne                                                              | S'adresser au service technique                                                                          |
| EP08 | ERREUR HA           | Erreur de Hall A                                                            | Vérifier les connexions de l'entrée de hall A                                                            |
| EP09 | TEMPS PROG.MAX.     | Le temps maximal de programmation<br>permise a été dépassé                  | Programmer une manœuvre de temps inférieur au maximum permis                                             |
| EP12 | ERREUR BANDE FERMER | Erreur de Bande de sécurité de fermeture                                    | Vérifier les connexions de la bande de sécurité de<br>fermeture                                          |
| EP13 | ERREUR BANDE OUVRIR | Erreur de bande de sécurité d'ouverture                                     | Vérifier les connexions de la bande de sécurité<br>d'ouverture                                           |
| EP16 | TEMPÉRATURE ACTIVE  | Activation senseur de température moteur                                    | Vérifier l'état du moteur et de la connexion du senseur<br>de température                                |
| EP19 | ERREUR TEST FERMER  | Erreur d'auto-test de fermeture                                             | Vérifier que le dispositif connecté au contact de sécurité de fermeture est en bon état et bien installé |
| EP20 | ERREUR TEST OUVRIR  | Erreur d'auto-test d'ouverture.                                             | Vérifier que le dispositif connecté au contact de sécurité d'ouverture est en bon état et bien installé  |
| EP21 | RSENS NC EN PROG    | L'armoire avec RSNS connecté n'a pas été<br>programmé                       | Connecter la carte RSEC et reprogrammer l'armoire                                                        |
| EP22 | RSENS N'EXISTE PAS  | L'armoire avec RSENS avait été<br>programmé et maintenant il ne l'est plus. | Reprogrammer l'armoire sans RSEC ou connecter la RSEC, avec laquelle on avait programmé l'armoire.       |
| EP23 | ERREUR PROG RSENS   | Erreur de programmation RSENS, la R et la T sont-elles appareillés?         | Programmer le transmetteur RSENS à la carte de<br>réception RSEC                                         |
| EP26 | ARRÊT               | L'armoire s'est arrêté à cause d'un STOP                                    | Vérifier si l'entrée de STOP a été activée                                                               |
| EP28 | ERREUR INTERNE      | Erreur interne armoire                                                      | S'adresser au service technique                                                                          |
| EP29 | PORTE BLOQ. RSENS   | Le système RSENS détecte le cran d'arrêt<br>Porte fermée                    | Ouvrir le cran d'arrêt de la Porte avant la manœuvre<br>d'ouverture                                      |
| EP30 | RBAND N'EXISTE PAS  | Un armoire avec RBAND avait été programmé, et maintenant il ne l'est pas.   | Reprogrammer l'armoire sans RBAND ou connecter la RBAND avec laquelle on avait programmé l'armoire       |
| EP31 | RBAND NC EN PROG    | L'armoire avec RBAND connecté n'a pas<br>été programmé                      | Connecter la carte RBAND et reprogrammer l'armoire                                                       |
| EP32 | FC NON APPRIS       | Erreur lors de l'apprentissage des fins de<br>course                        | Vérifier des fins de course internes du moteur                                                           |

| EP33 | ERREUR SINCR. RSENS         | Erreur de synchronisation entre récepteur<br>et émetteur RSENS      | Programmer le transmetteur RSENS à la carte de<br>réception RSEC                                                                              |
|------|-----------------------------|---------------------------------------------------------------------|----------------------------------------------------------------------------------------------------|
| EP36 | ERREUR RADIO RSENS          | Erreur lors de la communication entre récepteur et émetteur RSENS   | Vérifier les piles de l'émetteur RSENS. Si elles sont<br>bonnes, vérifier la couverture de radio du système à<br>l'aide de la Fonction Check. |
| EP39 | ARMOIRE BLOQUÉ              | On a essayé d'entrer dans la<br>programmation avec l'armoire bloqué | Entrer le mot de passe avec le V-DPLAY ou VERSUS-<br>PROG pour débloquer l'armoire de commande                                                |
| EP41 | ERREUR ENCOUDER<br>ABSOLUTE | Pas trouvé ou codeur absolu est de retour<br>la même erreur         | Vérifiez le raccordement du codeur que ce soit.                                                                                               |

### Erreurs légères

Erreurs qui n'empêchent pas l'armoire de fonctionner mais qu'il est conseillé de résoudre pour son bon fonctionnement.

|      | Erreur                          | Description                                   | Solution                                                                                              |
|------|---------------------------------|-----------------------------------------------|----------------------------------------------------------------------------------------------------|
|      |                                 |                                               |                                                                                                    |
| EP01 | NON PROGRAMMÉ                   | Armoire sans programmation                    | Reprogrammer l'armoire                                                                                |
| EP07 | IL N'EXISTE PAS DE<br>RÉFÉRENCE | On n'a obtenu aucune référence                | Définir une référence en programmant l'armoire (fin de course, butée mécanique, etc.).                |
| EP24 | FCO                             | Armoire programmé avec RSENS mais<br>sans FCO | Il faudrait installer une fin de course d'ouverture pour<br>améliorer l'installation du système RSENS |
| EP25 | BATTERIE FAIBLE RSENS           | Batterie faible du RSENS                      | Réviser l'état des piles du transmetteur                                                              |

#### Avertissements

Messages d'information que l'armoire nous indique.

|      | Avertissement               | Description                                                                           | Solution                                                                                          |
|------|-----------------------------|---------------------------------------------------------------------------------------|---------------------------------------------------------------------------------------------------|
|      |                             |                                                                                       |                                                                                                   |
| ΩΡ03 | FC.CER M1 N'EXISTE PAS      | On n'a pas trouvé de fin de course pour<br>fermer Moteur 1 quand on s'y attendait.    | Vérifier l'installation de la fin de course pour fermer le moteur 1                               |
| ΩΡ04 | FC.CER M2 N'EXISTE PAS      | On n'a pas trouvé de fin de course pour<br>fermer Moteur 2 quand on s'y attendait.    | Vérifier l'installation de la fin de course pour fermer le moteur 2                               |
| ΩΡ05 | FC.ABR M1 N'EXISTE PAS      | On n'a pas trouvé de fin de course pour<br>ouvrir Moteur 1 quand on s'y attendait.    | Vérifier l'installation de la fin de course pour ouvrir le moteur 1                               |
| ΩΡΟ6 | FC.ABR M2 N'EXISTE PAS      | On n'a pas trouvé de fin de course pour<br>ouvrir Moteur 2 quand on s'y attendait.    | Vérifier l'installation de la fin de course pour fermer le moteur 2                               |
| ΩΡ10 | BANDE FERMETURE ACTIVE      | Bande de sécurité de fermeture activée                                                | Vérifier que l'activation de la bande de sécurité s'est produite à cause d'un obstacle.           |
| ΩP11 | BANDE OUVERTURE ACTIVE      | Bande de sécurité d'ouverture activée                                                 | Vérifier que l'activation de la bande de sécurité s'est produite à cause d'un obstacle.           |
| ΩΡ14 | C.SEC.FERMETURE ACTIVE      | Activation du contact de sécurité de<br>fermeture                                     | Vérifier que l'activation du contact de sécurité s'est<br>produite à cause d'un obstacle.         |
| ΩΡ15 | C.SEC.OUVERTURE ACTIVE      | Activation du contact de sécurité<br>d'ouverture                                      | Vérifier que l'activation du contact de sécurité s'est<br>produite à cause d'un obstacle.         |
| ΩΡ17 | C.SEC.M FERMETURE<br>ACTIVE | Activation de la sécurité de la fermeture<br>magnétique                               | Vérifier que l'activation du contact de sécurité s'est<br>produite à cause d'un obstacle.         |
| ΩP18 | RSENS ACTIVE                | Activation de la sécurité de RSENS                                                    | Vérifier que l'activation de la bande de sécurité s'est produite à cause d'un obstacle.           |
| ΩΡ27 | C.SEC.M OUVERTURE<br>ACTIVE | Activation du contact de sécurité<br>d'ouverture magnétique                           | Vérifier que l'activation du contact de sécurité s'est<br>produite à cause d'un obstacle.         |
| ΩΡ34 | ERREUR RADIO ENCRIPT        | Des émetteurs non mémorisés sont reçus<br>de la part d'un client ou d'un installateur | Vérifier qu'il n'y a pas d'émetteurs, pas de données retournées du client/installateur différent. |
| ΩΡ35 | ERREUR RADIO RTDS           | Le signal radio reçu est très faible                                                  | Vérifier l'installation et la couverture radio                                                    |
| ΩΡ37 | BANDE OP FERM. ACTIVE       | Bande de sécurité optique de fermeture activée                                        | Vérifier si l'activation par bande de sécurité a été<br>provoquée par un obstacle                 |
| ΩP38 | BANDA OP OUVERT. ACTIVE     | Bande de sécurité optique d'ouverture activée                                         | Vérifier si l'activation par bande de sécurité a été<br>provoquée par un obstacle                 |
| ΩΡ40 | PRESSOSTAT ACTIF            | Activation du pressostat (moteur hydraulique).                                        | Vérifier que l'activation a été provoquée par un obstacle.                                        |

#### Consignes de sécurité importantes pour l'installation

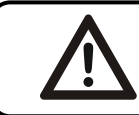

#### Débrancher l'alimentation quand vous procédez à l'installation Ou à la réparation du tableau de commande.

· L'installation du tableau doit se faire avec l'alimentation débranchée.

· Avant d'installer l'armoire de commande, retirez toutes les cordes ou chaînes superflues et désactivez tout matériel non nécessaire à l'opération automatique, des serrures par exemple.

· Avant d'installer l'armoire de commande, vérifiez que la porte se trouve en bon état mécanique, qu'elle est correctement équilibrée et qu'elle s'ouvre et se ferme correctement.

·Installez le dispositif de déblocage manuel à une hauteur inférieure à 1,8m.

· Installez toute commande fixe à côté de la porte, hors de toute partie mobile et à une hauteur minimale de 1,5 m.

· Pour le matériel connecté en permanence il conviendra d'intégrer au câblage un dispositif de déconnexion de l'alimentation facilement accessible. Il est préférable qu'il soit du type interrupteur d'urgence.

· Si l'armoire de commande n'est pas fourni avec le bouton d'arrêt de secours, ça devrait être intégrée à l'installation, et être connecter au terminal de STOP.

• En vue d'une utilisation correcte de la bande de sécurité, il convient de ne jamais laisser activée cette dernière alors que la porte est totalement fermée. Il est conseillé d'installer les fins de course avant d'activer la bande.

· Ce matériel ne peut être manipulé que par un installateur spécialisé, par du personnel d'entretien ou bien par un opérateur dûment formé.

· Pour la connexion des câbles d'alimentation et de moteur il conviendra d'utiliser terminaux de section de 2.5 mm2.

· Utilisez des lunettes de protection pour manipuler l'équipement.

· La manipulation des fusibles ne doit se réaliser que lorsque l'appareil se trouve hors alimentation.

· Le mode d'emploi de ce matériel devra toujours se trouver en possession de l'utilisateur.

• Les normes européennes en matière de portes EN 12453 et EN 12445 stipulent les niveaux minimaux suivants en matière de protection et de sécurité des portes :

- pour les installations individuelles, empêcher que la porte n'entre en contact avec un objet quelconque ou bien limiter la force de contact (par ex. bande de sécurité); dans le cas de la fermeture automatique, il est nécessaire de compléter l'appareil avec un détecteur de présence (par ex. photocellule);

- pour les installations collectives et publiques, empêcher que la porte n'entre en contact avec un objet quelconque, ou bien limiter la force de contact (par ex. bande de sécurité) et avoir installé un détecteur de présence (par ex. Photocellule).

#### Consignes de sécurité importantes pour l'emploi

· Ne laissez pas les enfants jouer avec les commandes de la porte.

· Maintenez les télécommandes hors de portée des enfants.

· Surveillez le mouvement de la porte et maintenez toute personne éloignée jusqu'à ce que la porte soit totalement ouverte ou fermée.

• Attention lorsque vous activez le dispositif de déblocage manuel, car la porte pourrait tomber soudainement en raison du mauvais état des ressorts ou d'un déséquilibre de la porte. Le mode d'utilisation détaillé du dispositif de déblocage manuel doit être fourni par le fabricant ou l'installateur du dispositif.

• Examinez fréquemment l'installation, en particulier les câbles, ressorts et fixations, pour détecter tout signe d'usure, d'endommagement ou de dé déséquilibre. N'utilisez pas la porte si une réparation ou un réglage s'imposent, car cela pourrait occasionner des dommages.

#### Utilisation de l'appareil

Cet appareil est conçu pour l'automatisation de portes de garage et quais de chargement selon la description générale.

Il n'est pas garantie pour des utilisations autres. Le fabricant se réserve le droit de modifier les caractéristiques techniques des appareils sans préavis.

#### Déclaration de conformité UE

JCM TECHNOLOGIES S.A. déclare que le produit I30 lorsqu'il est utilisé en conformité, satisfait aux exigences fondamentales de la RED Directive 2014/53/UE et de la Directive de Machines 2006/42/CE; et avec la Directive RoHS 2011/65/UE.

Voir le site <u>www.jcm-tech.com/fr/declarations-fr</u>

JCM TECHNOLOGIES, SA BISBE MORGADES, 46 BAIXOS 08500 VIC (BARCELONA) ESPAGNE